NEXTY Electronics Confidential

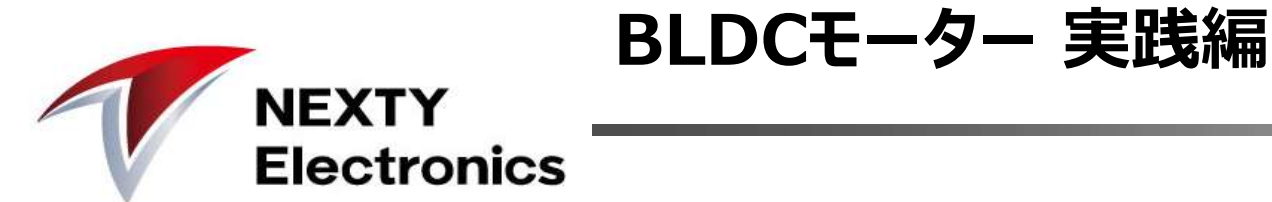

### 2020年2月20日 Ver1.0

# 当資料は、下記についてまとめています。 1. BLDC制御の実際 2. インフィニオン社 iMOTION製品の紹介 3. インフィニオン社 iMOTIONによるモーター制御 4. モーター駆動実験

**◎** BLDCモーターのメリット

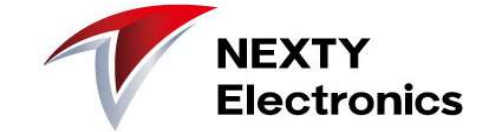

「BLDC = ブラシレスDCモーター」は、 電極ブラシがないので電極の摩耗がなくなり、モータのメカ寿命が格段に伸びます。 さらに、電力効率を高め、低騒音でモーターを回すことが可能です。

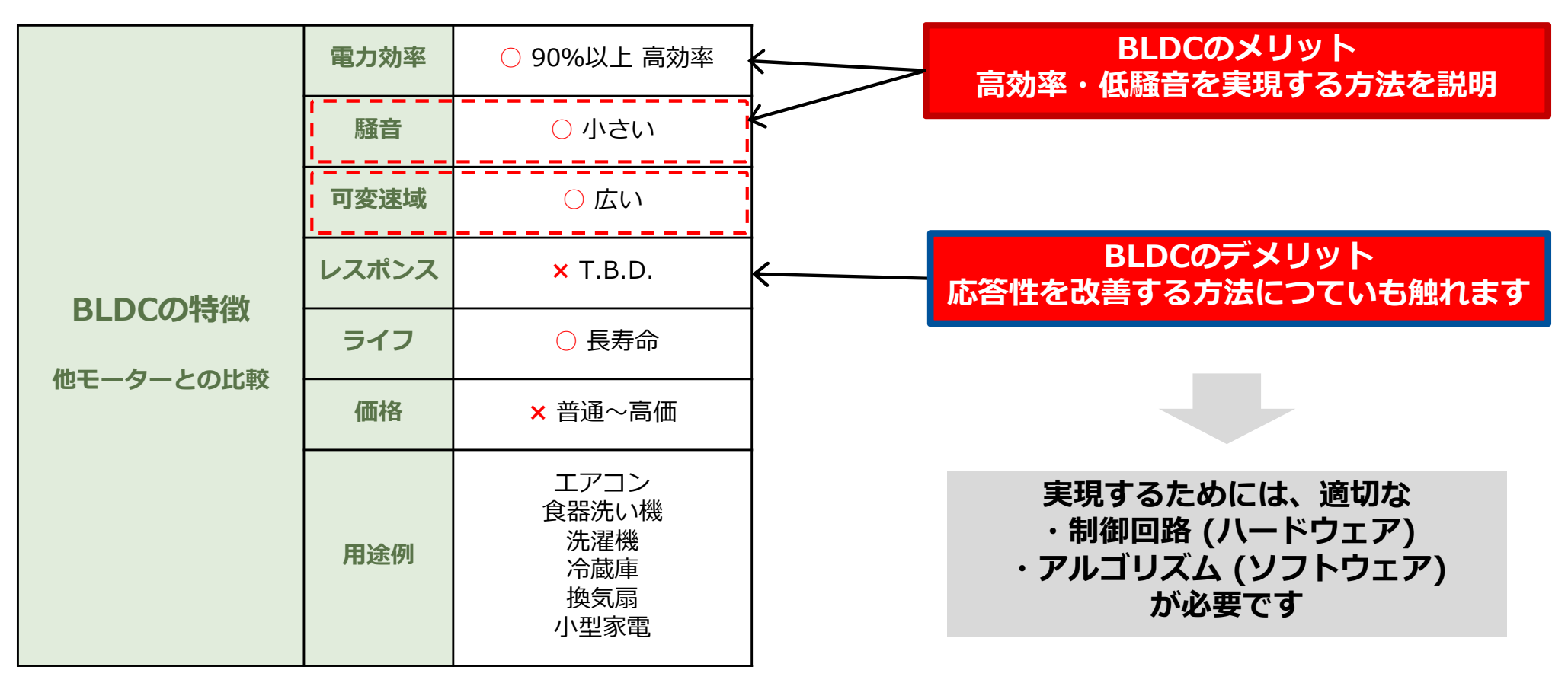

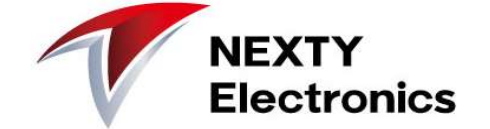

BLDCモーターをスムーズに回すためには、

①**ローター回転位置**に同調してタイミング良く②**コイルへ電流を流す**必要があります。

### 1 ローター回転位置を知る方法

- 1. 磁気センサーなどを使って位置を測定し、ローター位置を特定する
- 2. モーター電流を測定し、ローター位置を推定する (センサーレス) ←トレンド

### 2 コイルへ電流を流す駆動方式

- 1. 矩形波状の電流を流す (120度通電)
- 2. 正弦波状の電流を流す (180度通電) ←トレンド

コスト低減と低騒音・低振動のため、
 ■ 磁気センサーなどを使わないセンサーレス
 ■ 正弦波駆動(180度通電)
 がトレンドです。

インフィニオン社では、 BLDCモーター制御用ICをリリースしています。 それが、**iMOTIONシリーズ(アイモーション)**です。 iMOTIONのICを使うことで、センサーレスで正弦波駆動によるBLDC制御が可能です。

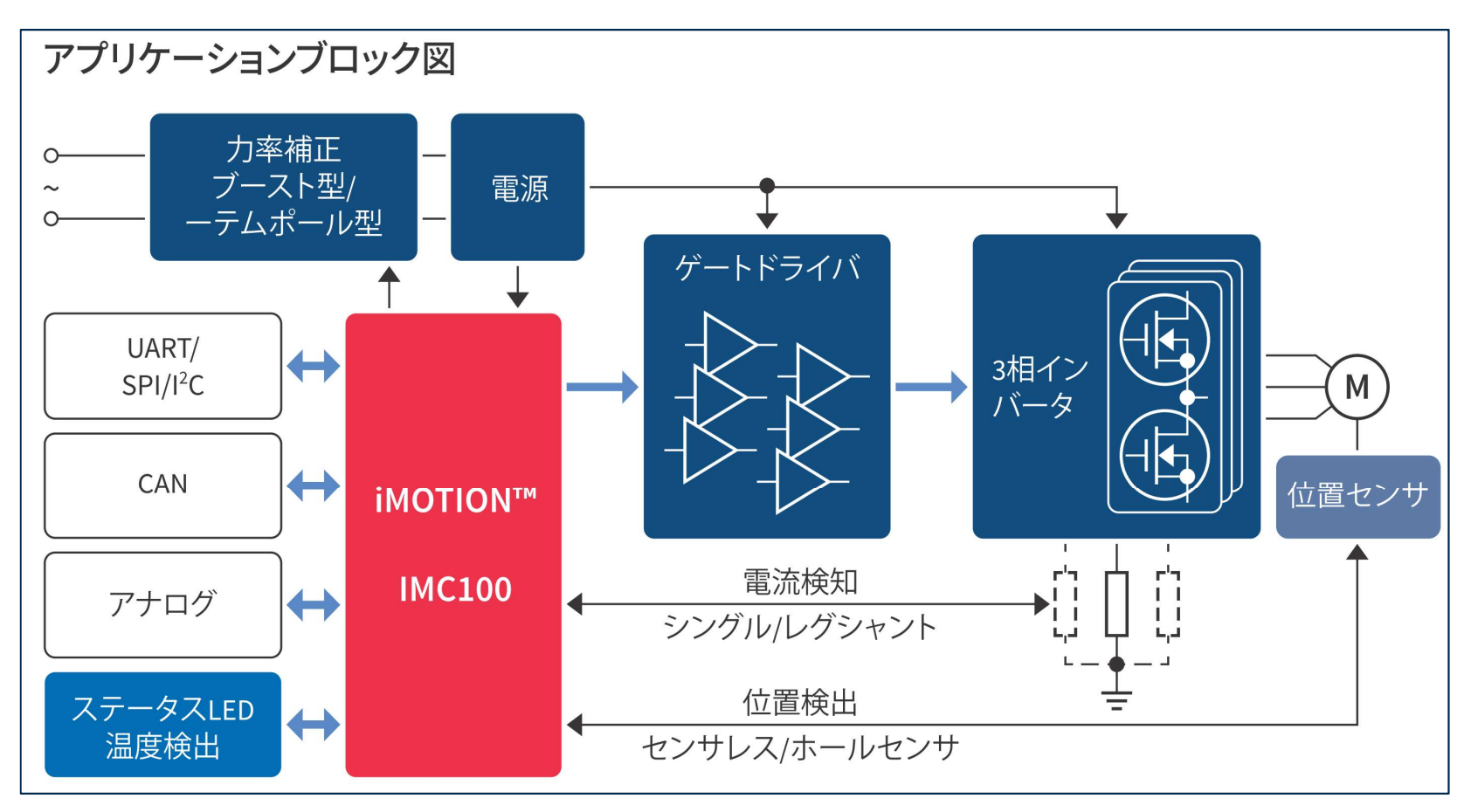

iMOTION IMC100 高性能なモーター制御ICシリーズ

Infineon-IMC100 iMOTION\_JP-PB-v01\_00-JA.pdf

https://www.infineon.com/dgdl/Infineon-IMC100%20iMOTION\_JP-PB-v01\_00-JA.pdf?fileId=5546d46261764359016198ba72811543

4

NEXTY

**Electronics** 

## @ インフィニオン社 iMOTIONの紹介

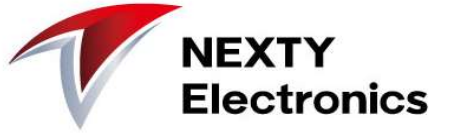

### iMOTIONの優位性は、

「すぐに使える可変速駆動用ソリューション」 です。(右記の通り) マイコンの様なプログラミングは不要で、 モーター制御に必要なADCやコンパレータを内蔵しているので、 制御基板を最小限の部品点数で実装できます。

### インフィニオン社ホームページ(日本語)

https://www.infineon.com/cms/jp/product/power/motor-control-ics/digital-motor-controller-imotion/ では、iMOTIONの製品情報の他、評価ボードやパワー素子選定ガ イドなどの技術資料を提供しています。

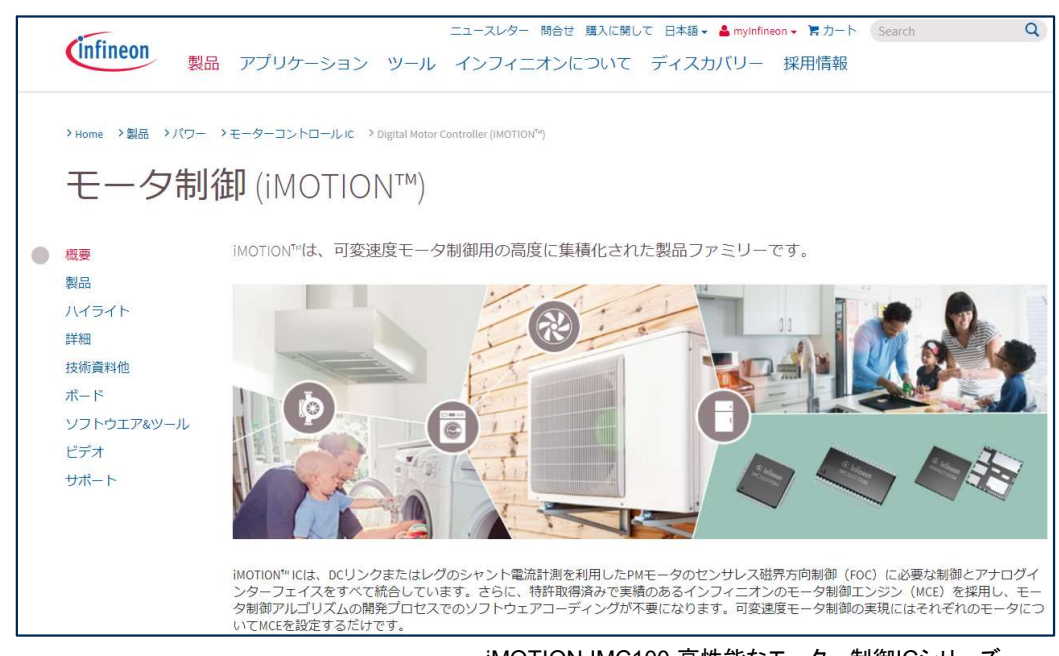

iMOTION IMC100 高性能なモーター制御ICシリーズ Infineon-IMC100 iMOTION JP-PB-v01 00-JA.pdf

### 主な特長

永久磁石同期電動機 (PMSM) のセンサレス磁 界方向制御 (FOC)を利用した、すぐに使える可 変速駆動用ソリューション 。

### お客様の利点

- > 市場投入時間の短縮
- プログラミング不要
- モータのパラメータ設定および調整が容易
- > 部品コスト削減
  - 内蔵ADCおよびコンパレータ
  - センサレスFOCアルゴリズム
  - (ホールセンサはオプション)
- 内蔵発振器
- > 保護機能搭載
- > 実績のあるモータ制御エンジン (MCE 2.0)
   の新世代エンジン
- シングルもしくはレグシャント
- オプションでホールセンサ/エンコーダ対応
- ブースト型もしくはトーテムポール型PFC
- フレキシブルなホストインターフェースオ プション
- IEC 60335 (クラスB) 対応
- > 複数パッケージオプション

**◎** iMOTIONによるBLDC制御

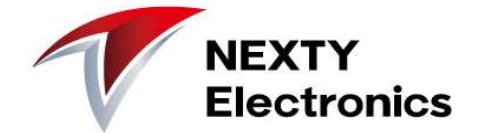

ここでは、iMOTIONを使ってセンサーレスでBLDCを回してみます。 実装イメージは下記のブロック図の通りです。

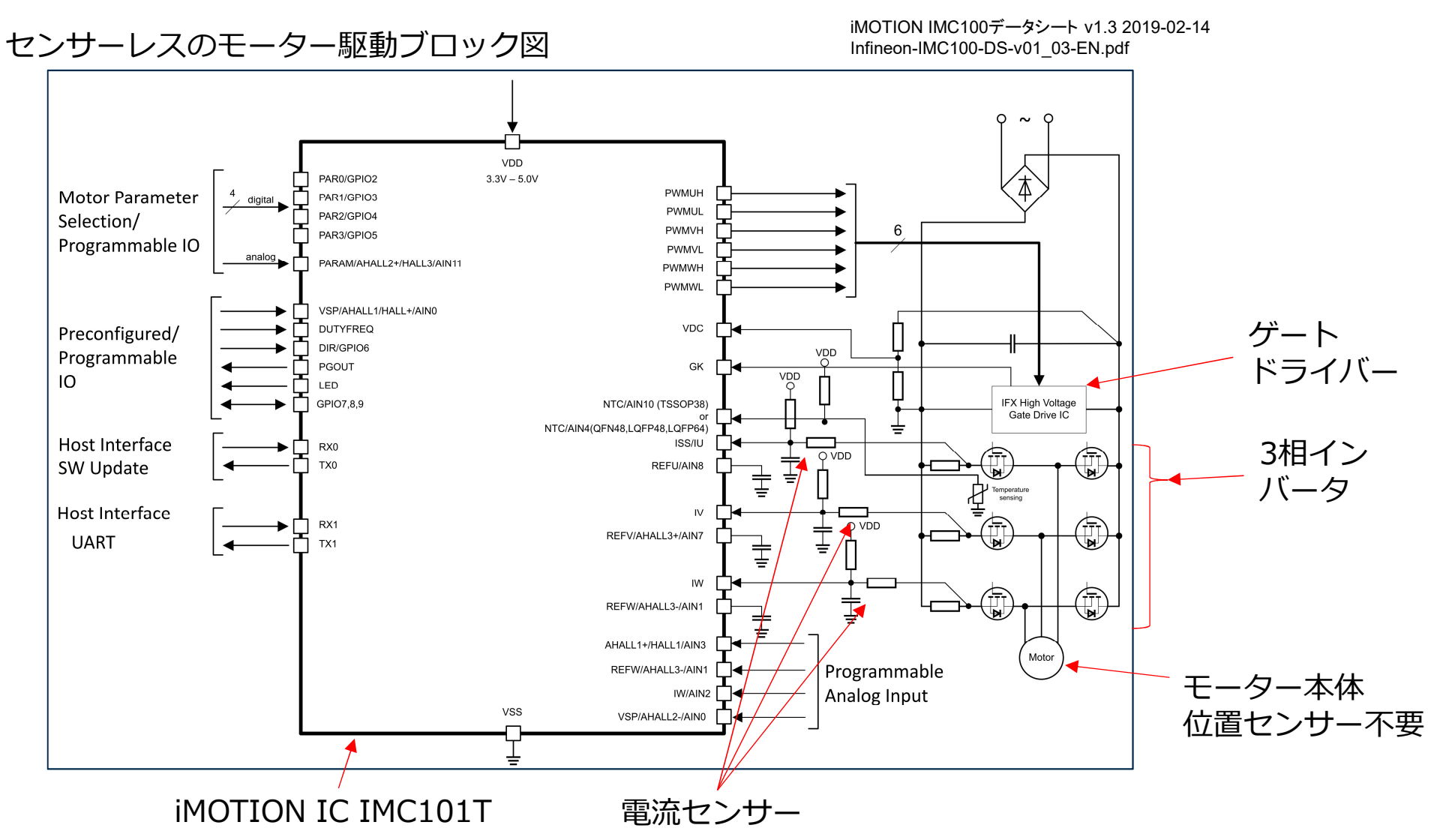

7

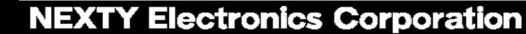

【目的】 インフィニオン社の評価ボードを使用し、モータを回します。 所要時間は約1時間です。

### 【手順】

- ① iMOTIONソフトウェアツールのインストール
- ② ハードウェア接続 下記の2つの評価ボードを使用します
- ③ "MCEWizard"でシステム構成の設定とモータの設定を行う
- ④ "MCEDesigner"でICのパラメータ設定とモーター回転
- ⑤ モータ制御のチューニングのため③⇔④を繰り返す

■コントローラIC IMC101T-T03 Eval-M1-101T (2018-01-23) USBデバッグ機能搭載 ■パワーボード EVAL-M1-05-84D IRSM505-084 入力: AC 90~140V / DC 45~200V 20~150W センサレス3相モータ

IPM (インテリジェントパワーモジュール) ゲートドライバとMOSFETが 1パッケージになっています

次ページに概略説明があります

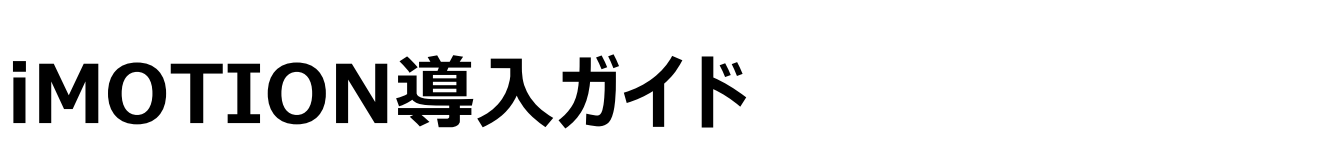

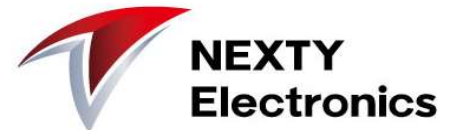

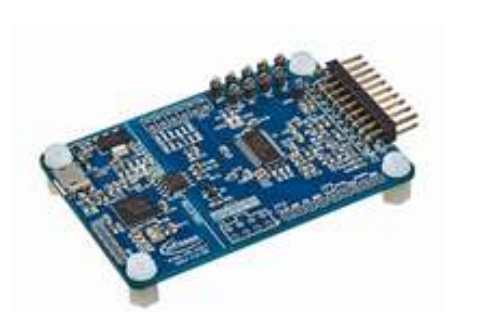

# iMOTIONのモーターチューニングツール

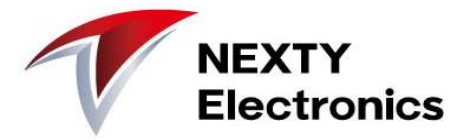

iMOTIONでは、モーターチューニングツールとして、 2つのソフトウェアをリリースしています。

1. MCEWizard モーター制御に必要なパラメータを入力します

モーターの特性
 制御基板の定数
 モーター回転仕様
 フェールセーフ設定
 Script機能の設定

 MCEDesigner モーターの駆動実験、状態観測を行います デバッガ(iMOTION LINK)を使用します ICへのパラメータ書込み ICの詳細レジスタ値の書込み・読み出し モーター駆動状態の把握 FOC制御ループの状態記録、グラフ表示

> ソフトウェアツールのインストールがまだの場合は、 次のページに沿ってインストール作業を行ってください。

8

Copyright © NEXTY Electronics Corporation

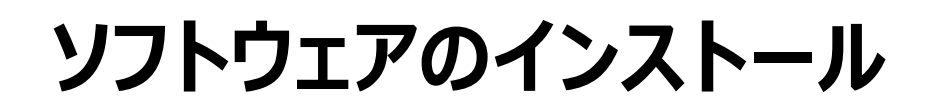

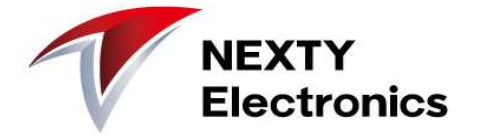

iMOTIONのソフトウェアツールをインストールします。

<<<u>https://www.infineon.com/cms/jp/product/power/motor-control-ics/digital-motor-controller-imotion/</u>>> 「MCEDesigner v2.2」と「MCEWizard v2.2」をクリックしダウンロードしてください。 最新版があればそちらをインストールしてください。

最新版は v2.2です。(2020年2月3日)

>Home >製品 >パワー >モーターコントロール IC > Digital Motor Controller (iMOTION<sup>\*\*</sup>) MCEDesigner v2.0 → EN 概要 02\_00 | 2018-02-06 | zip | 13.3 MB 製品 MCEDesigner v2.1.1 > EN ハイライト 02 01 2018-11-26 exe 14.3 MB 詳細 MCEDesigner v2.2 > EN 技術資料他 02\_02 2019-06-21 exe 18.4 MB ボード MCEWizard v2.0 > EN ソフトウエア&ツール 02\_00 | 2018-02-06 | zip | 22.5 MB ビデオ MCEWizard v2.1.1 > EN サポート 02\_01 | 2018-11-26 | exe | 18.5 MB MCEWizard v2.2 > EN 02\_02 | 2019-06-21 | exe | 23.6 MB

### Copyright © NEXTY Electronics Corporation

10

### ダウンロード後、実行ファイルのバイト数を確認のうえ(正常にダウンロードできたか確認)、 インストールを実行してください。

| 名前                                           | 日付時刻             | 種類       | サイズ       |
|----------------------------------------------|------------------|----------|-----------|
| Infineon-MCEWizard-Software-v02_02-EN.exe    | 2020/02/03 16:48 | アプリケーション | 24,137 KB |
| Infineon-MCE_Designer-Software-v02_02-EN.exe | 2020/02/03 16:48 | アプリケーション | 18,795 KB |

### MCEWizardのインストール画面

ソフトウェアのインストール

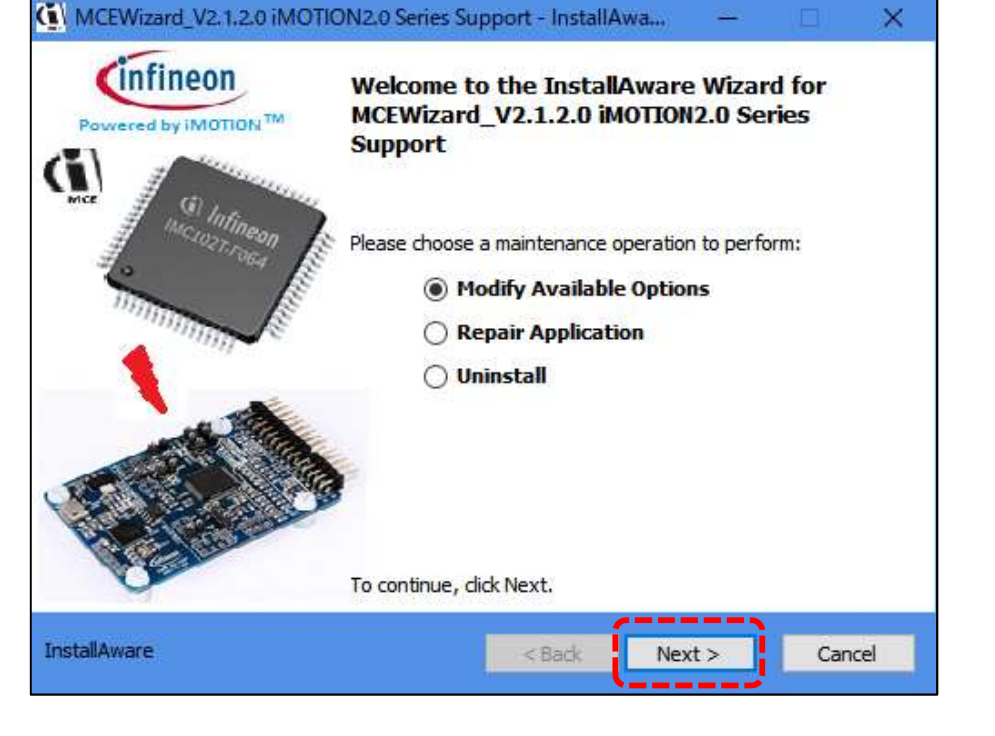

MCEDesignerのインストール画面

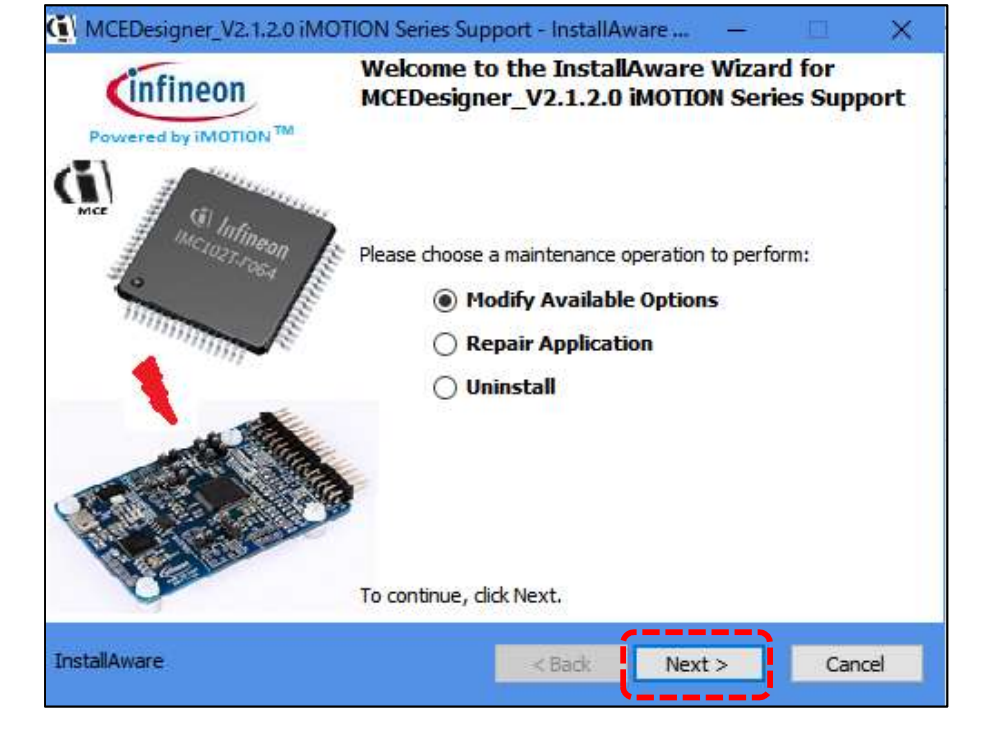

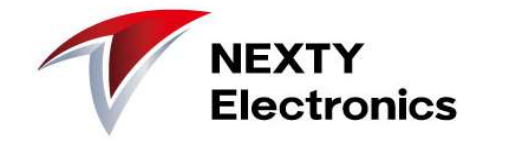

# ソフトウェアのインストール

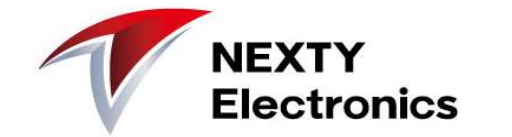

インストール中、セキュリティソフト等のチェックが入る場合があります。 「不明な発行元」が原因と思います。 今回は、公式のインフィニオン社ホームページからダウンロードしていますので、 問題なしと考えて、インストール作業を続けます。

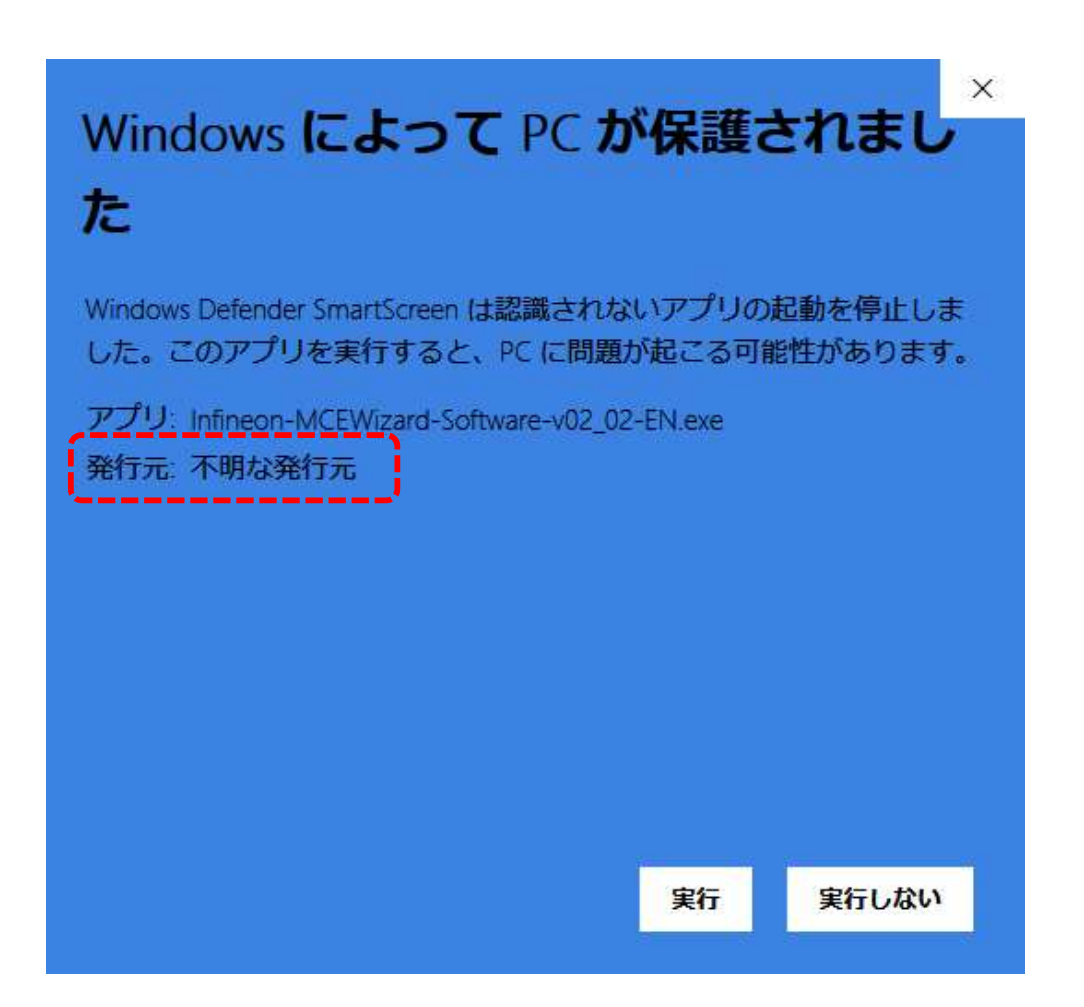

# ソフトウェアのインストール

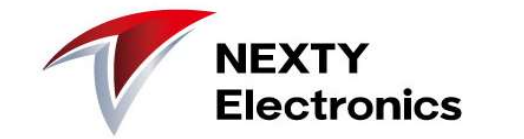

インストール完了後、 Windowsスタートメニューに"iMotion2.0"フォルダが作成されます。

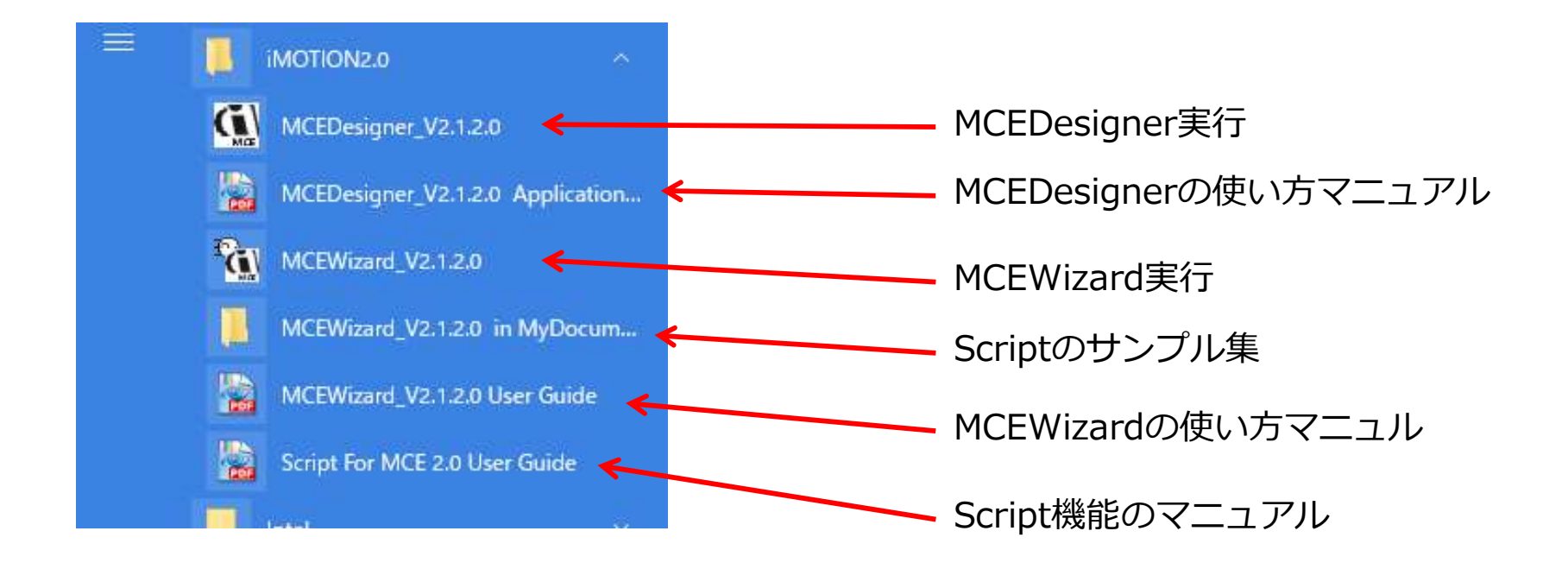

これで、ソフトウェアツールのインストールは完了です

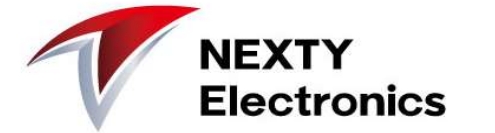

### ■主電源

AC、DCのどちらでも使用できます。J1コネクタの接続は下記Table5の通りです。 (今回は、AC100で実験)

| Table 5J1- AC Line connector |     |                                                |  |  |
|------------------------------|-----|------------------------------------------------|--|--|
| S. No.                       | Pin | Details                                        |  |  |
| 1                            | E   | Earth ground                                   |  |  |
| 2                            | L   | AC line input (120 V – 240 V) or DC+ connector |  |  |
| 3                            | N   | AC neutral input or DC- connector              |  |  |

### ■DC-BUS電圧センシングのLow側抵抗

Power Board初期時、DC SenseのLow側抵抗 R14は未実装(DNI)です。 コントローラボードにR1=13.3k $\Omega$ が実装されており、R14は未実装のままで問題ありません。

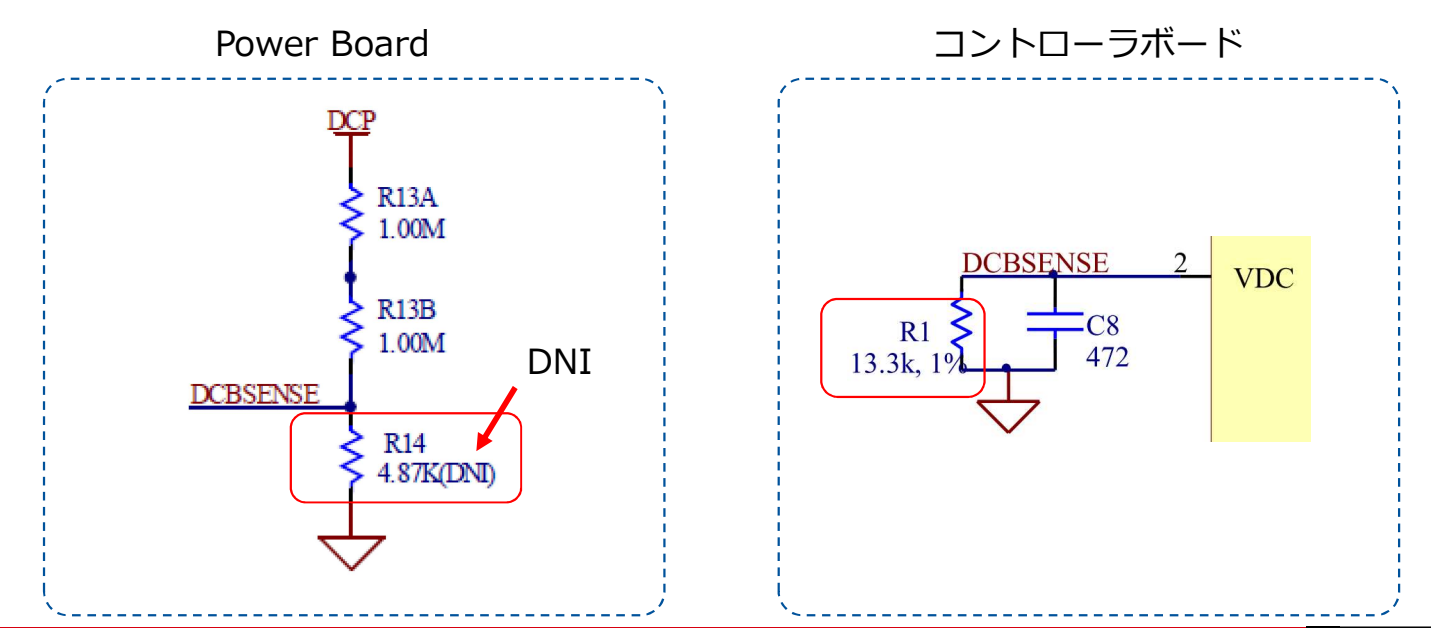

# NEXTY Electronics Confidential

NEXTY Electronics

■シャントの構成と抵抗値 Power Board初期時、Legシャント(3シャント)が実装されています。 抵抗値はR250(250mΩ)です。

シングルシャントへ改造することが可能です。 改造手順はマニュアルに記載の通り、 1) RS1 and RS3 have to be removed 2) IU+,IV+,IW+ have to be connected 3) R7 has to be changed to 3.48 kΩ

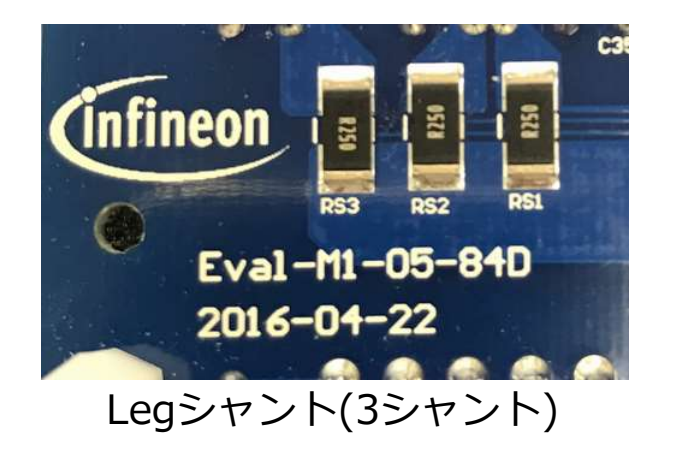

### ここでは、改造せずにLegシャントで進めます。

ハードウェアの準備

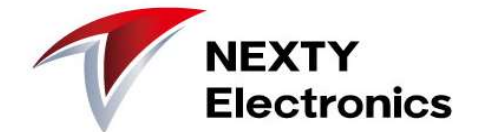

### ハードウェアの接続を行います

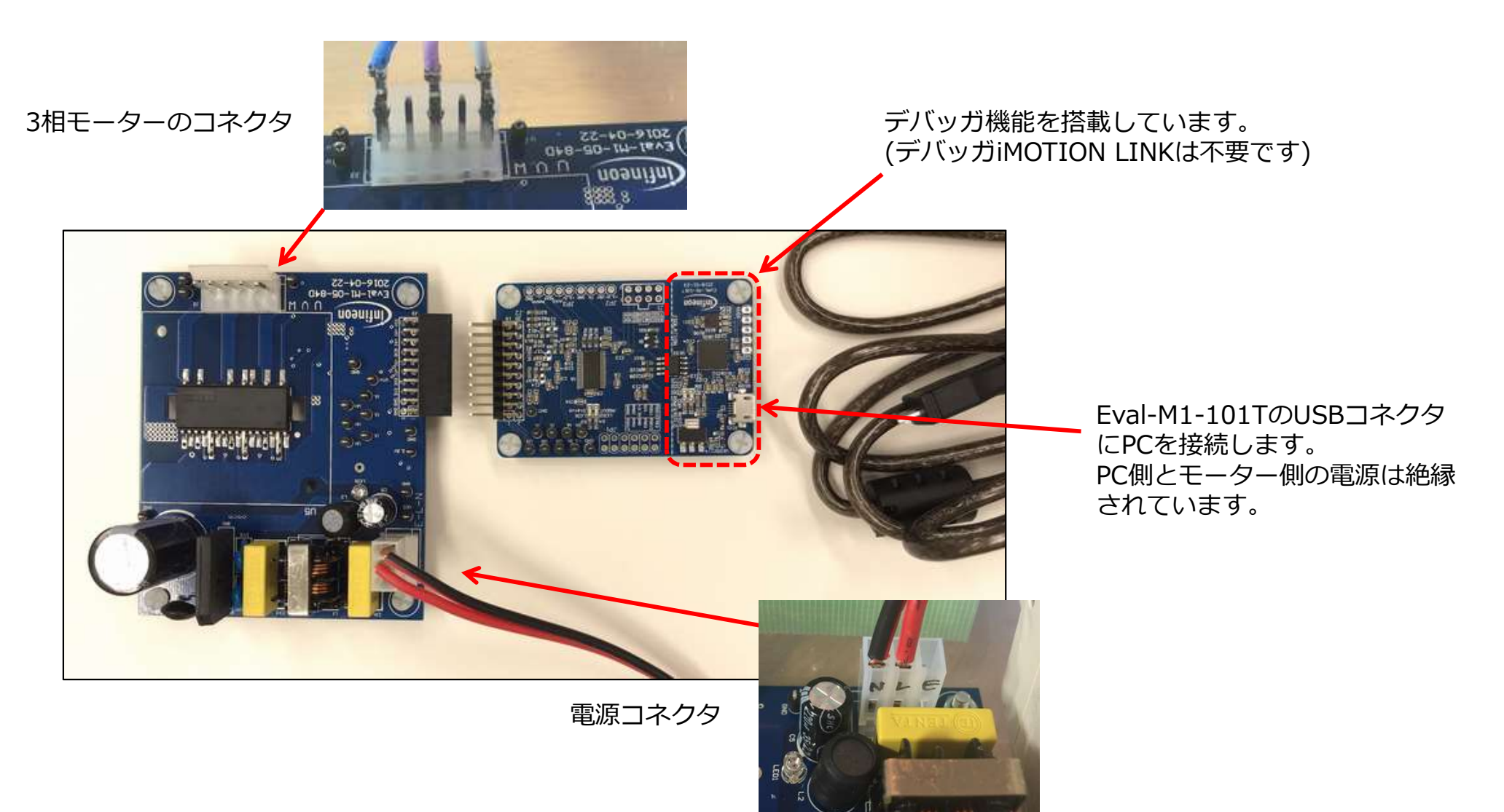

モーター駆動チューニング

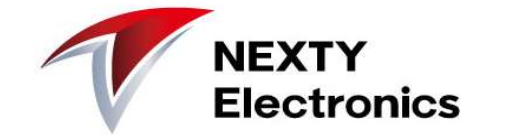

【ソフトウェア設定手順】

- 1. PCで"MCEWizard"を起動
- "MCEWizard"でパワーボードとモータのパラメータ設定を行い、 .txt(パラメータファイル)を生成
- 3. PCで"MCEDesinger"を起動
- 4. "MCEDesinger"でコントローラICへファームウェア(.ldfファイル)を書き込む
- 5. .txt(パラメータファイル)を書き込む
- 6. "Start Motor"コマンドでモータ始動
- 7. うまく回転しない場合、手順「2、5、6」を繰り返す = チューニング作業

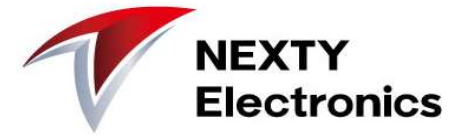

### "MCEWizard"を起動

| ( Infineon Techno | ologies - MCEWizard 2.1.2.0                                             | - 🗆 X |                                                                                                    |
|-------------------|-------------------------------------------------------------------------|-------|----------------------------------------------------------------------------------------------------|
| File Jump To He   | эр                                                                      |       |                                                                                                    |
| Welcome Page      |                                                                         | •     |                                                                                                    |
|                   | Get iMOTION" Info: http://www.infineon.com/iMOTION Visit                |       |                                                                                                    |
|                   | Get Hardware Info: http://www.infineon.com/MADK Visit                   |       |                                                                                                    |
|                   | iMOTION2.0 System Parameter Configuration Wizard                        |       |                                                                                                    |
|                   | What Control Board are you using? Eval-M1-101T  Custom Design Questions |       | Eval-M1-101T       Image: Constraint of the second second se |
|                   | reval-M1-101T + Eval-M1-05-65D Evaluation Board                         |       | <br>                                                                                                    |
|                   | Enable advanced questions.                                              |       | EVdI-MI-IUIIを迭折してくたらい                                                                                                    |
|                   |                                                                         |       |                                                                                                    |
| Previous          |                                                                         | Next  |                                                                                                    |
| N N               |                                                                         |       | ]                                                                                                    |

シャント抵抗値とアンプ正逆設定など、 詳細設定のためここをチェックしてください。 グレー項目(デフォルト設定)が変更可能になります。

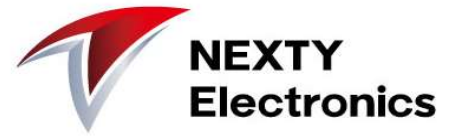

### MCEWizardの画面構成

| ( Infineon Technologies - MCEWizard 2.1.2.0                     | – 🗆 X             |                   |                                   |
|-----------------------------------------------------------------|-------------------|-------------------|-----------------------------------|
| File Jump To Help                                               |                   |                   |                                   |
| Advanced Mode                                                   |                   | プルダウ              | リンメニューで                           |
| System Motor 1                                                  |                   | "Advand<br>  パラメー | ced Mode"を選択すると、<br>-ター覧の設定画面になりま |
| 34 – Motor Rated Amps                                           | 1 Arms            | す。                |                                   |
| 35 – Motor Poles                                                | 10                |                   |                                   |
| 36 – Motor Stator Resistance                                    | 1.1 Ohms/phase    | #Custon           |                                   |
| 37 – Motor Lq Inductance                                        | 4.5 mH            | System            | 1 設正と Motor 設正に力<br>ぶ分かれています      |
| 38 – Motor Ld Inductance                                        | 4.5 mH            | ノコワカ<br>  タブ操作    | 「カカルといより。」                        |
| 39 – Motor Back EMF Constant (Ke)                               | 25 V(In-rms)/krpm |                   |                                   |
| Motor 1 Application Information                                 |                   |                   |                                   |
| 40 – Motor Max RPM                                              | 4096 RPM          |                   |                                   |
| 41 - Minimum Running Speed                                      | 100 RPM           |                   |                                   |
| 42 – Open Loop Speed Ramp Rate (0 = Disable Open Loop Start-up) | 0 RPM/sec         |                   |                                   |
| 43 – Speed Ramp Rate                                            | 500 RPM/sec       |                   |                                   |
| 46 – PG Pulse Per Revolution                                    | 12 PPR            |                   |                                   |
| 48 – Motoring Current Limit                                     | 100 %             |                   |                                   |
| 49 – Low Speed Current Limit                                    | 20 %              |                   |                                   |
| 50 - Low Speed Threshold                                        | 2000 RPM          |                   |                                   |
| 51 – Regeneration Current Limit                                 | 0 %               |                   |                                   |
| 52 – Field Weakening Current Limit                              | 0 %               |                   |                                   |
| 53 – Speed Feedback Filter Time Constant                        | 0.2 msec ¥        |                   |                                   |
| Previous                                                        | Next              |                   |                                   |

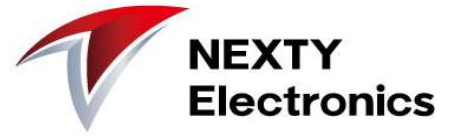

### MCEWizardでの基本チェック項目

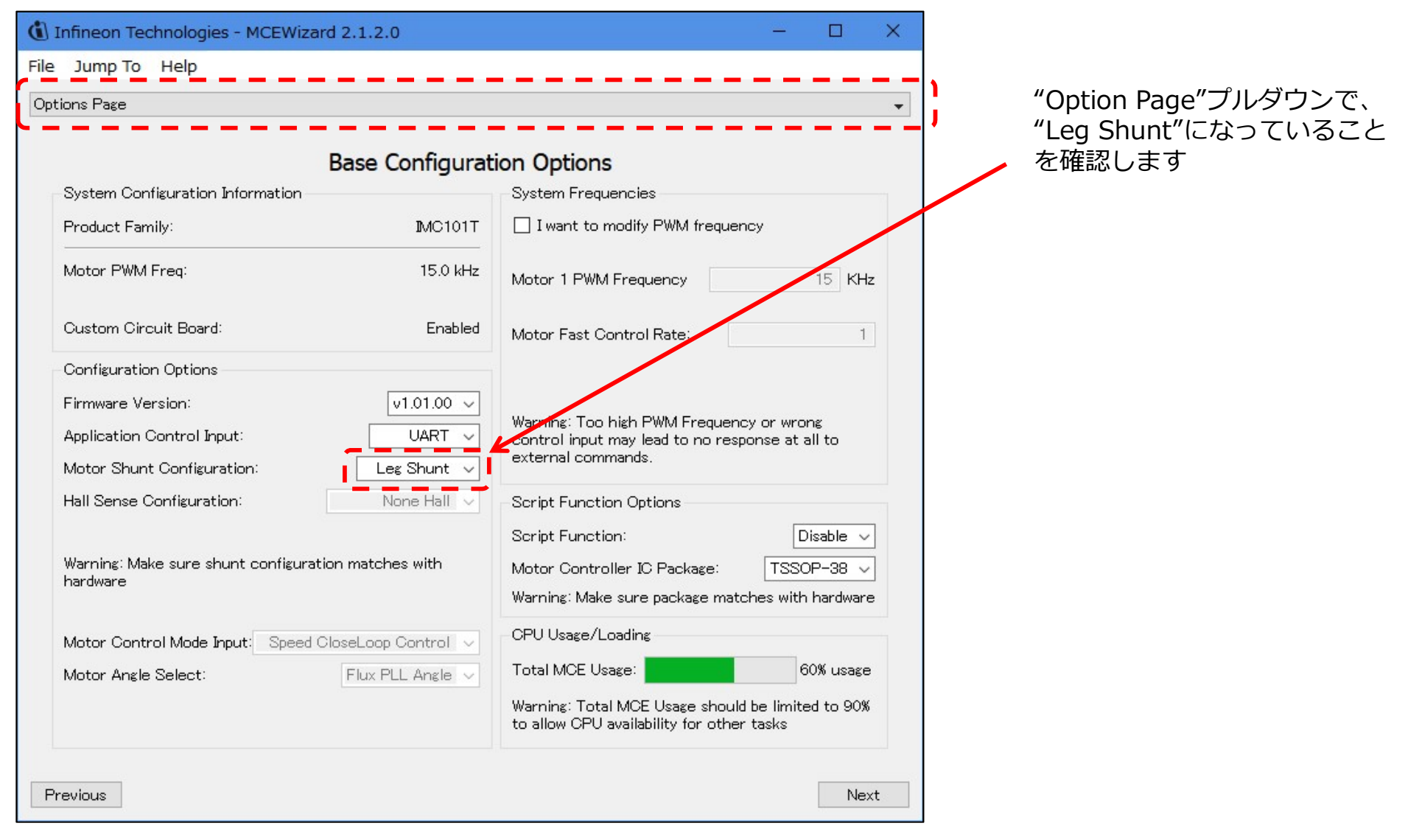

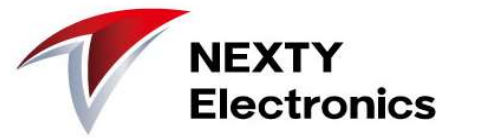

モータの特性(電流、ロータポール数、インピーダンス、最大・最小回転数)は必須です。

| ( Infineon Technologies - MCEWizard 2.1.2.0                     | – 🗆 X             |          |
|-----------------------------------------------------------------|-------------------|----------|
| File Jump To Help                                               |                   |          |
| Advanced Mode                                                   |                   |          |
| System Motor 1                                                  |                   |          |
| Motor 1 Motor Parameters                                        | ^                 |          |
| 33 – Motor Model Name                                           | blm5400a          |          |
| 34 – Motor Rated Amps                                           | 1 Arms            |          |
| 35 – Motor Poles                                                | 10                | モータの其木設定 |
| 36 – Motor Stator Resistance                                    | 1.1 Ohms/phase    |          |
| 37 – Motor Lq Inductance                                        | 4.5 mH            |          |
| 38 – Motor Ld Inductance                                        | 4.5 mH            |          |
| 39 – Motor Back EMF Constant (Ke)                               | 25 V(In-rms)/krpm |          |
| Motor 1 Application Information                                 | /                 |          |
| 40 – Motor Max RPM                                              | 4096 RPM          |          |
| 41 - Minimum Running Speed                                      | 100 RPM           |          |
| 42 – Open Loop Speed Ramp Rate (0 = Disable Open Loop Start-up) | 0 RPM/sec         |          |
| 43 – Speed Ramp Rate                                            | 500 RPM/sec       |          |
| 46 - PG Pulse Per Revolution                                    | 12 PPR            |          |
| 48 – Motoring Current Limit                                     | 100 %             |          |
| 49 – Low Speed Current Limit                                    | 20 %              |          |
| 50 - Low Speed Threshold                                        | 2000 RPM          |          |
| 51 – Regeneration Current Limit                                 | 0 %               |          |
| Previous                                                        | Next              |          |

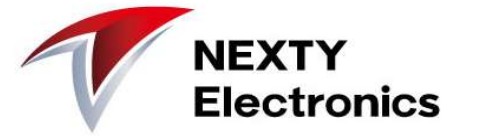

### 回転速度関係のパラメータを設定します。

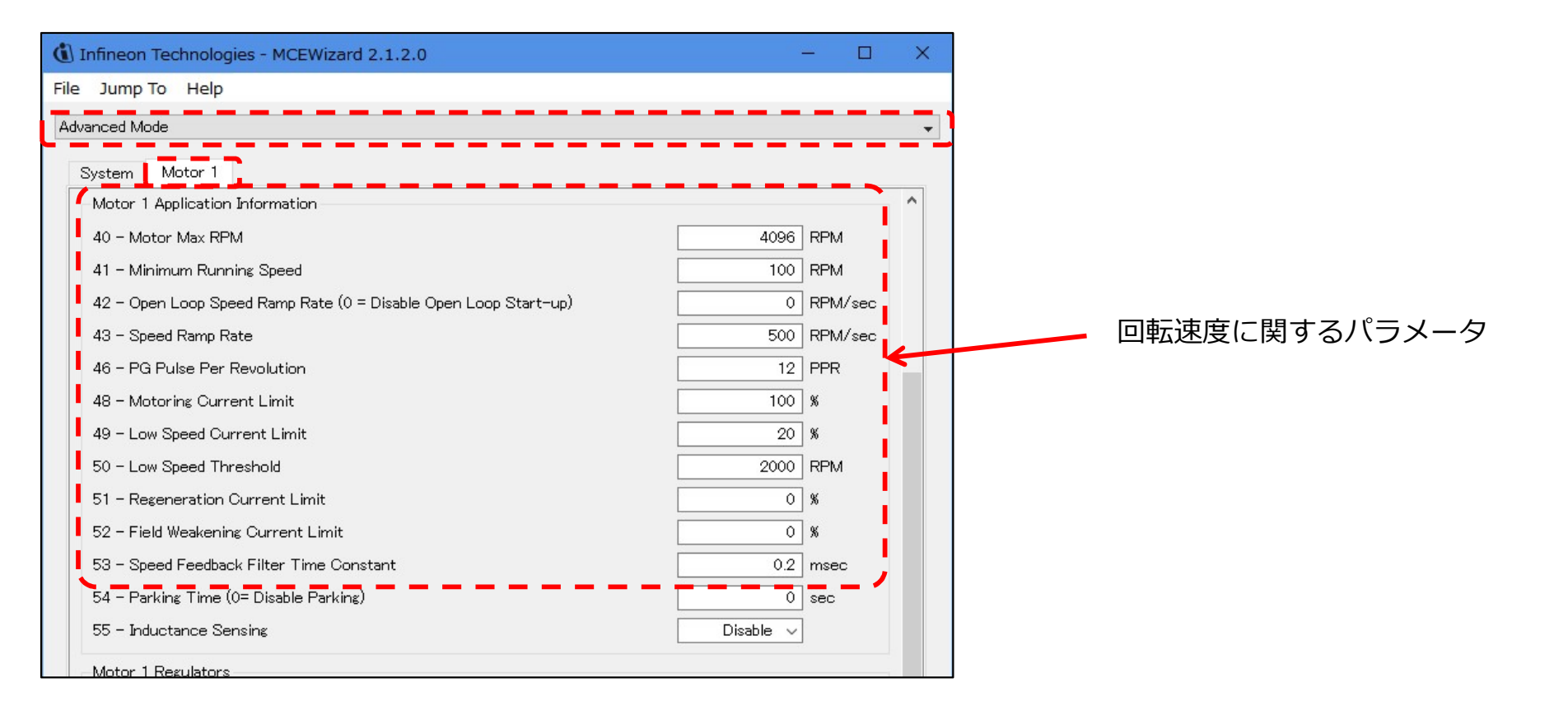

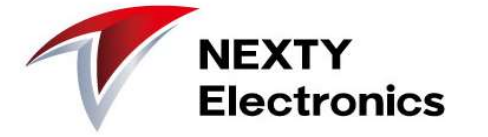

### (参考)回転速度の仕様設定

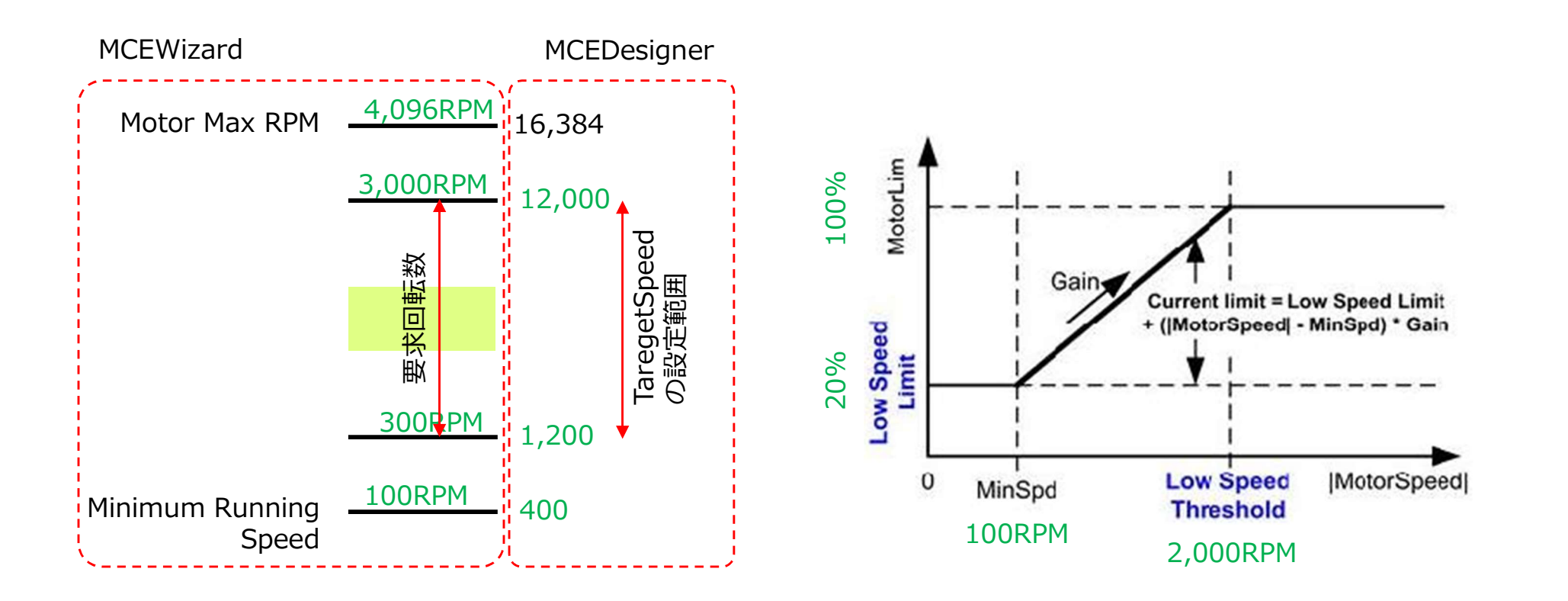

VEXTY Electronics Confidential

シャント抵抗の抵抗値に基づいて、電流スケーリング値は正しく入力してください。 誤った設定により過電流が発生し、評価ボードを破損しかねません。十分にご確認下さい。

### 【確認】

| Motor 1 | Current | Feedback | and | Sample | Timine |
|---------|---------|----------|-----|--------|--------|
|---------|---------|----------|-----|--------|--------|

MCEWizardでパラメータ入力

82 - Motor 1 Current Input Scaling

83 - Internal Current Feedback Amplifier Gain

「シャント抵抗値」と「増幅回路」により、入力値が決まります。 EVAL-M1-05-84Dのデフォルトは、 Leg shunt 250mΩ  $\downarrow$ Eval-M1-101Tの増幅回路デフォルト設定は、 R6 = 10kΩ R7 = 2kΩ  $\downarrow$ 208.3mV/Aがデフォルト値です。

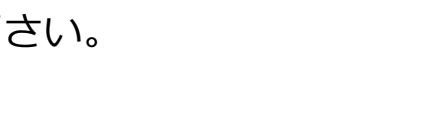

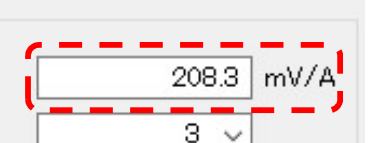

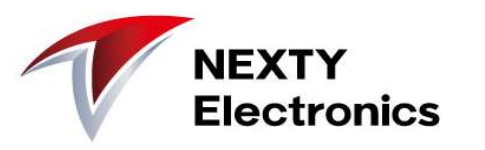

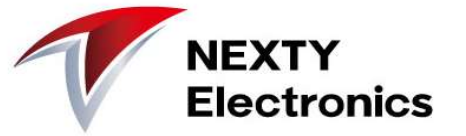

### 設定入力の検証、ファイルへの保存

| Infineon Technologies - MCEWizard 2.1.2.0 − □ ×                                                                                                    |                                                                                                    |
|----------------------------------------------------------------------------------------------------|----------------------------------------------------------------------------------------------------|
| File Jump To Help                                                                                                    | パラメータ入力が終わった後、                                                                                                    |
| Verify & Save Page                                                                                                    | ************************************                                                                                                    |
| Calculate       Resolts       Export to Designer File (.t.t)         Dauble=Click an item to JUMP to its associated question       Information #1 : Firmware Version       Firmware Version is v1.01.00         Information #2 : System Clock       Calculations are based on an MCE clock rate of 96 MHz       Calculations are based on an MCE clock rate of 96 MHz         Information #3 : System DC Bus Feedback Scaling       The DC Bus Feedback Scaling is 8.20 counts/Volt and max measurable voltage is 499.54V         Information #4 : Motor 1 Current Feedback Scaling is 775.63 counts/Apk and range is 2.64 Apk | <ul> <li>"Calculate"をクリックして設定項目が正しいかチェックする。</li> <li>全てブルー表示になれば不正設定はない状態です。</li> <li>"Export to Designer File (.txt)"をクリックして.txtを出力します。</li> <li>"MCEWizard"の設定ファイル(拡張子.mc2)はFile-&gt;Save Wizard Fileで保存します。</li> </ul> |
| Previous                                                                                                    |                                                                                                    |

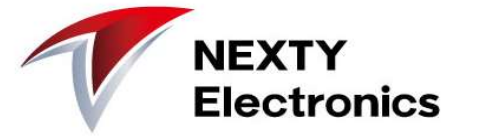

### 設定入力の検証でエラーが出る場合

| (1) Infineon Technologies - MCEWizard 2.1.2.0                                                                                                    | - 🛛                     | ×      |                                                                                  |
|----------------------------------------------------------------------------------------------------|-------------------------|--------|----------------------------------------------------------------------------------|
| File Jump To Help                                                                                                    |                         |        |                                                                                  |
| Verify & Save Page                                                                                                    |                         | •      |                                                                                  |
| Verify Parameters                                                                                                    |                         |        |                                                                                  |
| Calculate Results                                                                                                    | Export to Designer File | (.txt) |                                                                                  |
| Double-Click an item to JUMP to its associated question<br>Error #1 Motor 1 IfbkScl<br>Calculated Motor 1 IfbkScl value is out of range.<br>Please refer reference manual and adjust relevant parameters |                         | )      | "Calculate"をクリックし不正設定があれば、<br>赤地でErrorが表示されます。<br>エラーが出なくなるまでパラメータを調整し<br>てください。 |
| Previous                                                                                                    | 1                       | Vext   |                                                                                  |

# MCEDesignerでモーターを駆動

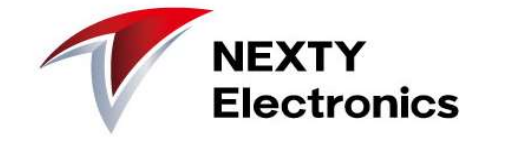

### File->Openで.irc(コンフィグレーションファイル=MCEDesignerの設定ファイル)を読み込む デバイスのデフォルト設定が読み込まれます

| Infineon Technologies - MCEDesigner Ver                                                                                                    | 2. 1. 2. 0                                          |                                |                             |
|----------------------------------------------------------------------------------------------------|-----------------------------------------------------|--------------------------------|-----------------------------|
| File View Help                                                                                                    |                                                     |                                |                             |
|                                                                                                    |                                                     |                                |                             |
| ④ 聞<                                                                                                    |                                                     |                                | ×                           |
| ← → → ↑ 📙 « Infineon → iMOTION                                                                                                    | > 2019_01_22 DS,AN,SW > Firmware > MCE_IMC101T-T038 | _V1.02.01 ≠ IMC101T-T038 🛛 🗸 ऎ | IMC101T-T038の検索 P           |
| 整理 ▼ 新しいフォルダー                                                                                                    |                                                     |                                | 📰 🕶 🔳 📀                     |
| 4 24/T (TTD)                                                                                                    | ^ <u></u>                                           |                                |                             |
|                                                                                                    | IMC101T_V1.02.01.irc                                | 202 KB 2019/05/13 8.           | IRC ファイル                    |
| · Deliver                                                                                                    | 種類: IRC ファイル                                        |                                |                             |
|                                                                                                    | サイズ: 201 KB<br>軍新日時・2019/05/13 8・59                 |                                |                             |
| 20. 12 200                                                                                                    | 2011/2013/00/10 0103                                |                                |                             |
| · anara francisco ile                                                                                                    |                                                     |                                |                             |
| # #758-#                                                                                                    |                                                     |                                |                             |
| a sand                                                                                                    | IMC101T-T038の.ircフ                                  | アイルを選択してください                   | ۱ <sub>°</sub>              |
| A REPORT OF A REAL PROPERTY OF A REAL AND A REAL AND A REAL AND A REAL AND A REAL AND A REAL AND A REAL AND A R                                                                                                    |                                                     |                                |                             |
| Include accession of the second second se |                                                     |                                |                             |
| - 2 - 4                                                                                                    |                                                     |                                |                             |
|                                                                                                    |                                                     |                                |                             |
|                                                                                                    |                                                     |                                |                             |
| LARCE ME MELLE ME                                                                                                    |                                                     |                                |                             |
| Hanol-                                                                                                    |                                                     |                                |                             |
| er danv                                                                                                    |                                                     |                                |                             |
| E. 6/3                                                                                                    | ~                                                   |                                |                             |
| 7元化名(N): IMC101T V1 02                                                                                                    | Q1 irc                                              | ~                              | Configuration Files (* irc) |
|                                                                                                    |                                                     |                                |                             |
|                                                                                                    |                                                     |                                | 開く(U) キャンセル                 |

# MCEDesignerでモーターを駆動

"System"ウィンドウをアクティブにした後、("Motor1"ウィンドウがアクティブだとメニュー構成が異なります) メニューから「Preference」を選択、COMポートを設定します コントローラICと通信可能になると、ステータスラインに緑丸とCOMポートが表示されます。

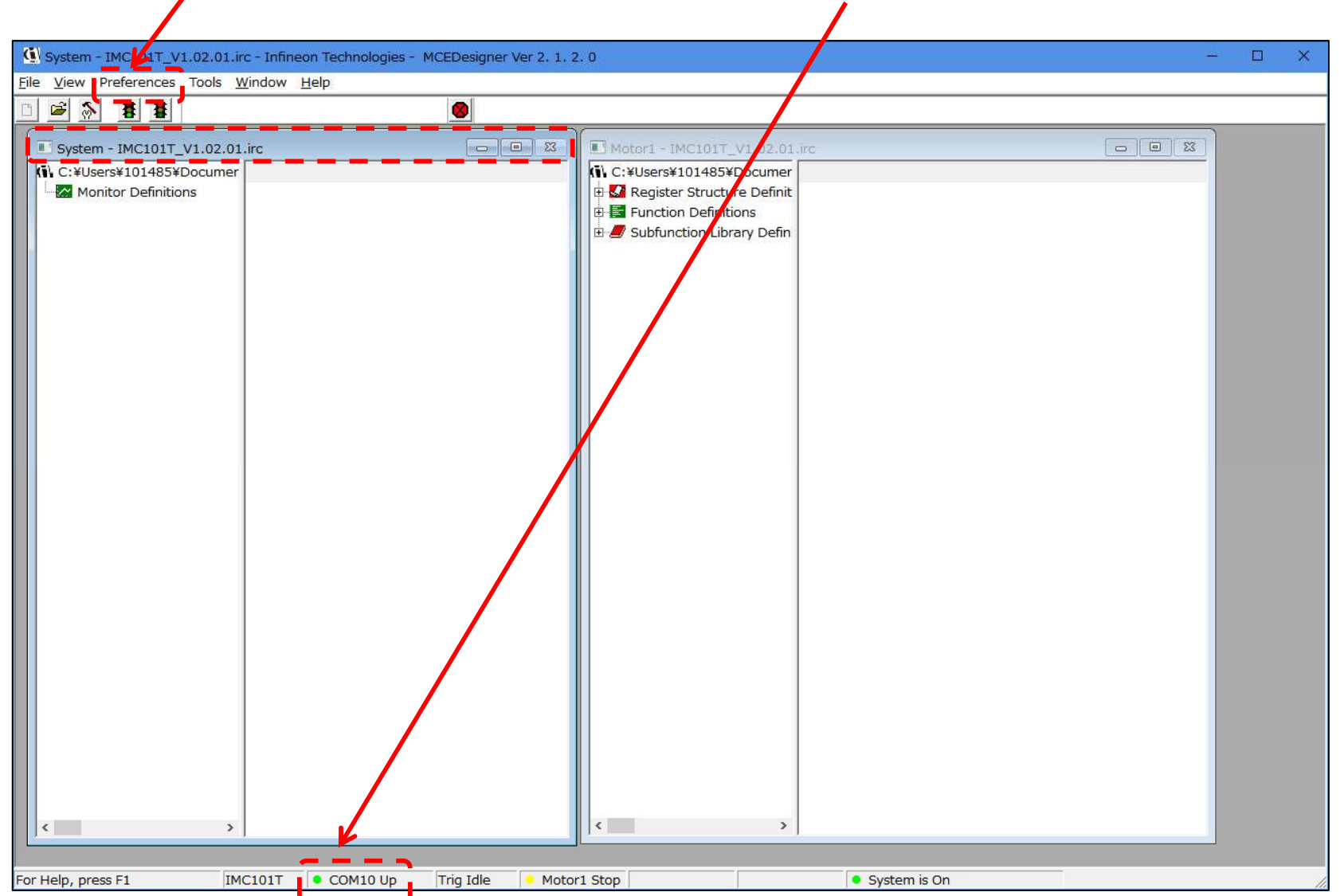

NFXTY

**Electronics** 

### Tools→Programmer を選択し、デバイスへファームウェアとパラメータを書き込みます。

| System - IMC101T_V1.02.01.irc - Ir        | fineon Technolo                                                                                                    | ファームウェアとパラメータ                                                                                                    |                                                                       |
|-------------------------------------------|----------------------------------------------------------------------------------------------------|----------------------------------------------------------------------------------------------------|-----------------------------------------------------------------------|
| File View Preferences Tools Windo         | w Help                                                                                                    | り<br>書き込みを<br>選択しま 9                                                                                                    |                                                                       |
| Develope<br>System - IMC101T_V1.02.01.irc | ner                                                                                                    | ファイルパ                                                                                                    | スを設定します                                                               |
| C:¥Users¥ ≠Documer                        | Program IMC controller                                                                                                    |                                                                                                    | ? ×                                                                   |
| Monitor Definitions                       | Information<br>DLL Version: V1.02.00<br>Operation Options<br>Program Parameters<br>Program Parameter File<br>Program Firmware File<br>Program Script File<br>Program Combined File | Release Time: 2019-03-13 Connection P<br>ogram Firmware and Parameters C Program Script C Pr<br>ers \Documents\doc\iDi0i12 iTiviIICII[Aweb\Infine<br>ers \Documents\doc\iDi0i12 iTiviIICII[Aweb\Infine | ort: COM10<br>ogran Combined File<br>on\il Browse<br>Browse<br>Browse |
|                                           |                                                                                                    | Star                                                                                                    | t Cancel                                                              |

# MCEDesignerでモーターを駆動

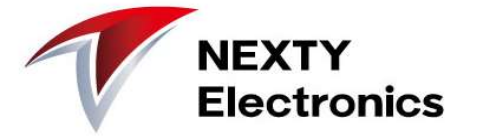

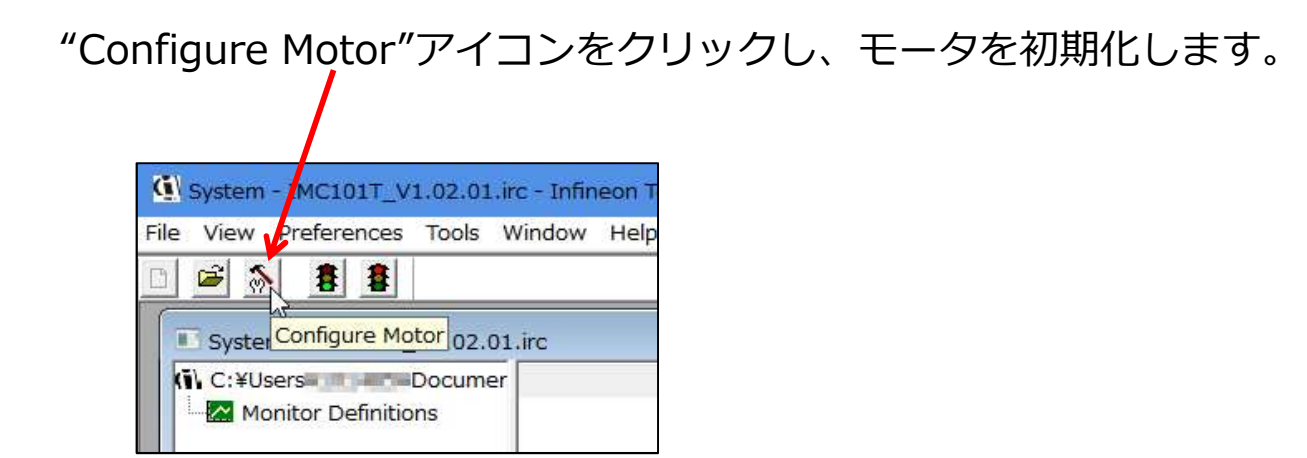

"Start Motor"アイコンをクリックしモータを回転させます。

| G Sys  | stem  | - INCI         | .01T_V        | 1.02.01      | .irc - Infin | ieon Teo |
|--------|-------|----------------|---------------|--------------|--------------|----------|
| File V | iew   | Prefe          | rences        | Tools        | Window       | Help     |
|        | ÷     |                |               |              |              |          |
| T s    | yster | n - IM         | Start M       | lotor<br>2.  | 01.irc       |          |
|        | C:¥Us | ers<br>nitor [ | )<br>efinitio | Docum<br>Ins | er           |          |

ここまで、モータは一瞬動きますが、回転しないと思います。 原因はチューニング不足です。 MCEWizardでパラメータの再確認を行います。

チューニング作業

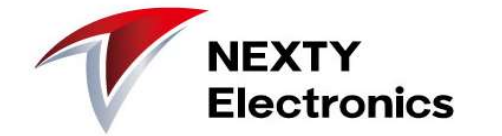

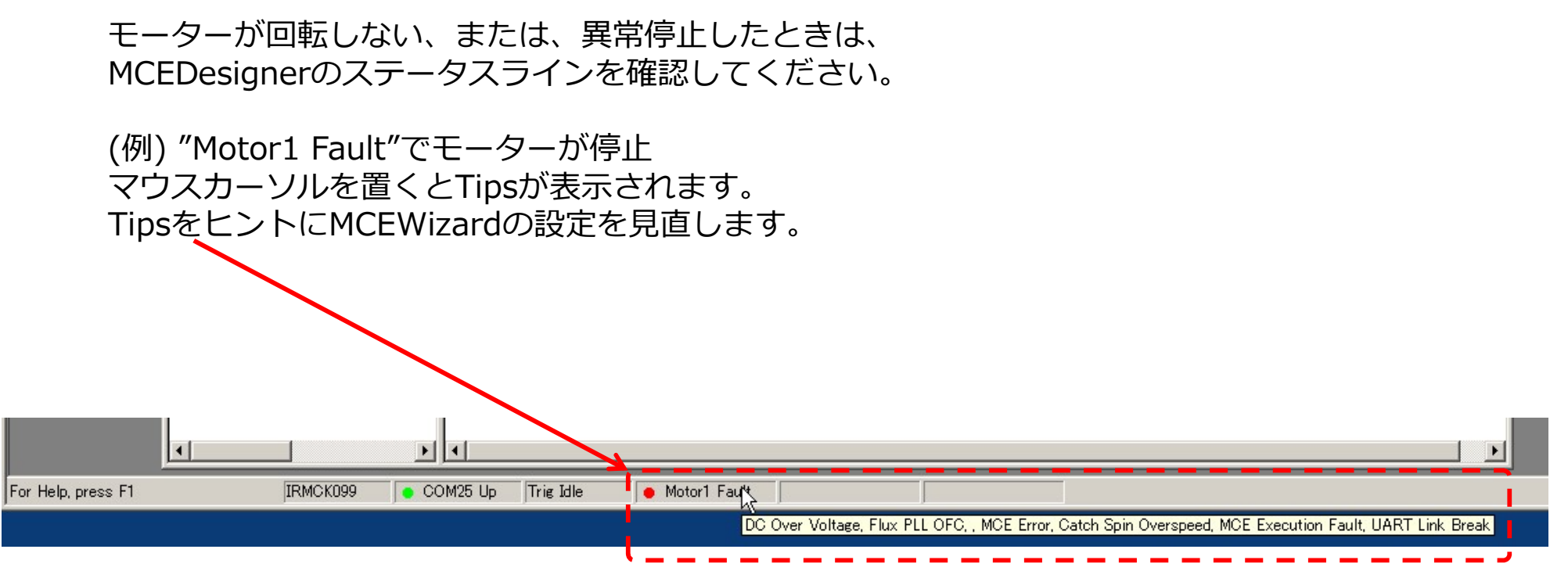

上記の場合、DC電圧の過電圧を検知して、 モーターを異常停止しています。 DC電圧の過電圧設定が低すぎないか、設定を見直します。

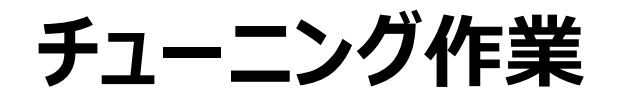

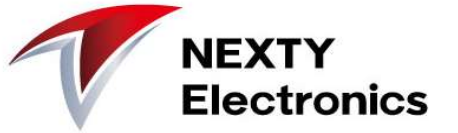

### 【設定見直し例①】

### "Motor1 Fault"のTips表示で"GateKill"となっている場合、 電流制限などが原因でモータ駆動回路を強制的に全オフします。 「電流制限量」や「最大・最小回転数」の設定を見直してください。

| ( Infineon Technologies - MCEWizard 2.1.2.0                                                                                                    | – 🗆 X                                                       | (1) Infineon Technologies - MCEWizard 2.1.2.0                                                                                                    | – 🗆 X                                                              |
|----------------------------------------------------------------------------------------------------|-------------------------------------------------------------|----------------------------------------------------------------------------------------------------|--------------------------------------------------------------------|
| File Jump To Help                                                                                                    |                                                             | File Jump To Help                                                                                                    |                                                                    |
| Advanced Mode                                                                                                    | •                                                           | Advanced Mode                                                                                                    | •                                                                  |
| System       Motor 1         System Communication       1         1 - Node Address       2         2 - User UART Function Definition       3         3 - User UART Baud Rate       System Options         6 - Safty Function Enable/Disable       7         7 - Controller Supply Voltage       Supply Voltage | 1<br>                                                       | System       Motor 1         Motor 1 Application Information       40 - Motor Max RPM         41 - Minimum Running Speed       42 - Open Loop Speed Ramp Rate (0 = Disable Open Loop Start-up)         43 - Speed Ramp Rate       46 - PG Pulse Per Revolution         48 - Motoring Current Limit       48 - Motoring Current Limit | 4096 RPM<br>100 RPM<br>0 RPM/sec<br>500 RPM/sec<br>12 PPR<br>100 % |
| 8 – Parameter Set Number<br>9 – Multiple Motor Support                                                                                                    | 0<br>MotorID-Disabled v                                     | 49 - Low Speed Current Limit<br>50 - Low Speed Threshold<br>51 - Regeneration Current Limit                                                                                                    | 20 %<br>2000 RPM                                                   |
| System DC Bus<br>27 - Maximum DC Bus Voltage<br>28 - DC Bus Over-Voltage Level<br>29 - DC Bus Under-Voltage Level<br>30 - DC Bus Critical Voltage Level<br>31 - DC Bus Sensing High Resistor<br>32 - DC Bus Sensing Low Resistor                                                                               | 180 V<br>160 V<br>60 V<br>170 V<br>2000 KOhms<br>13.3 KOhms | 52 - Field Weakening Current Limit<br>53 - Speed Feedback Filter Time Constant<br>54 - Parking Time (0= Disable Parking)<br>55 - Inductance Sensing                                                                                                    | 0 %<br>0.2 msec<br>0 sec<br>Disable v                              |
| Provinue                                                                                                    | Nevet                                                       |                                                                                                    |                                                                    |

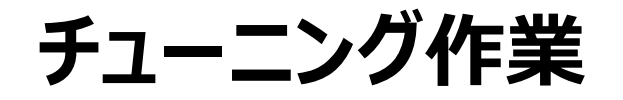

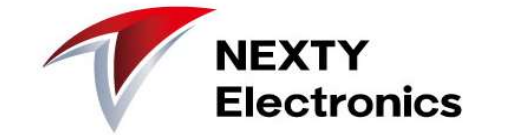

【設定見直し例② (Motor Back EMF Constant (Ke))】

UV間をオシロスコープでプローブし、 モーターを回すと逆起電力が観測できます。 1000rpmで回した時の逆起電力Euvを測定し、Epk、Eu、Keを計算します。

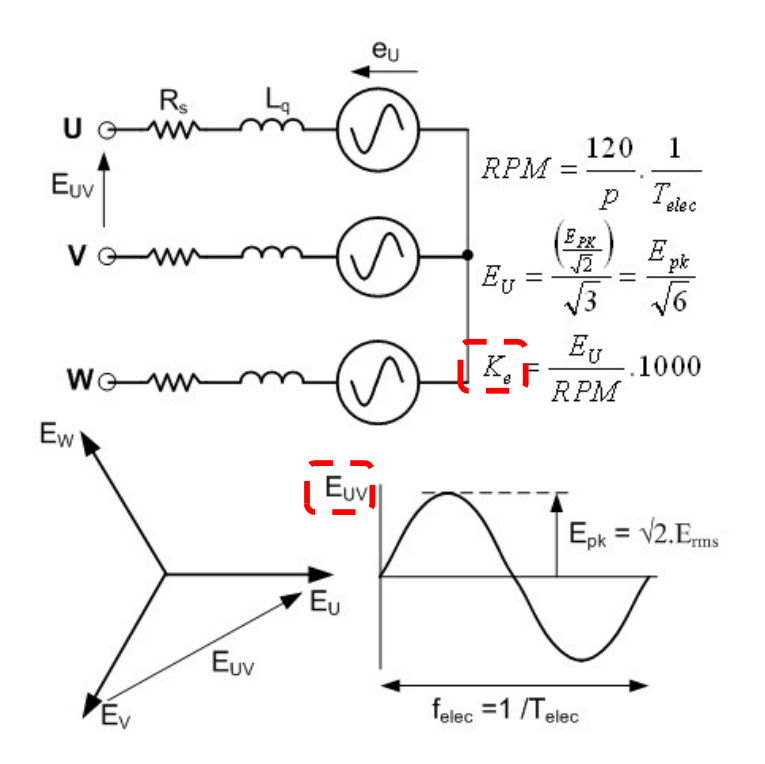

| () Infineon Technologies - MCEWizard 2. | 1.2.0 |          | - 0            | × |
|-----------------------------------------|-------|----------|----------------|---|
| File Jump To Help                       |       |          |                |   |
| Advanced Mode                           |       |          |                |   |
| System Motor 1                          |       |          |                |   |
| Motor 1 Motor Parameters                |       |          |                | ^ |
| 33 – Motor Model Name                   |       | blm5400a | ]              |   |
| 34 - Motor Rated Amps                   |       | 1        | Arms           |   |
| 35 – Motor Poles                        |       | 10       | ]              |   |
| 36 - Motor Stator Resistance            |       | 1.1      | Ohms/phase     |   |
| 37 – Motor Lq Inductance                |       | 4.5      | mH             |   |
| - 38 - Motor Ld Inductance              |       | 4.5      | mH             | - |
| 39 – Motor Back EMF Constant (Ke)       |       | 25       | V(In-rms)/krpm |   |

# MCEDesignerの機能 Tips

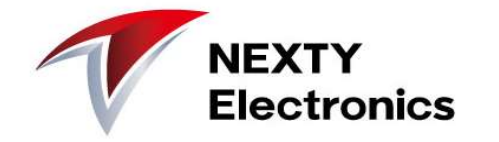

### ■制御レジスタの設定と値を読み出すことができます Motorウィンドウの"Write Registers"と"Read Registers"を使用します。

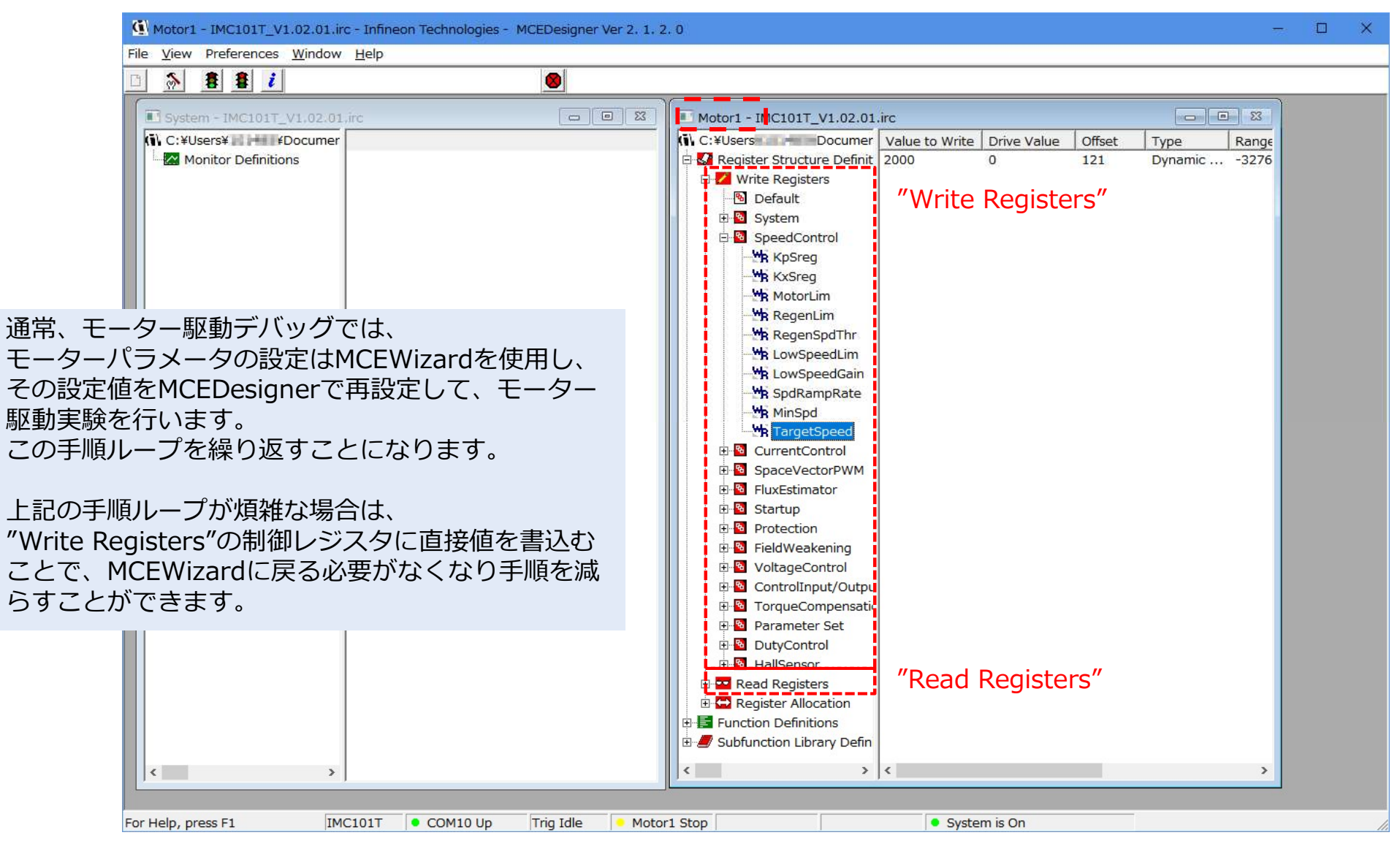

# MCEDesignerの機能 Tips

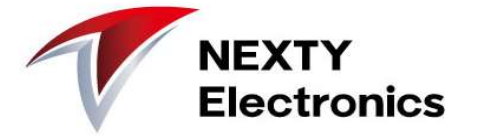

■波形表示が可能です iMOTIONの内部計算値をリアルタイムで波形画面します。

### (例) モーターのTargetSpeed(緑) と MotorSpeed(黄)

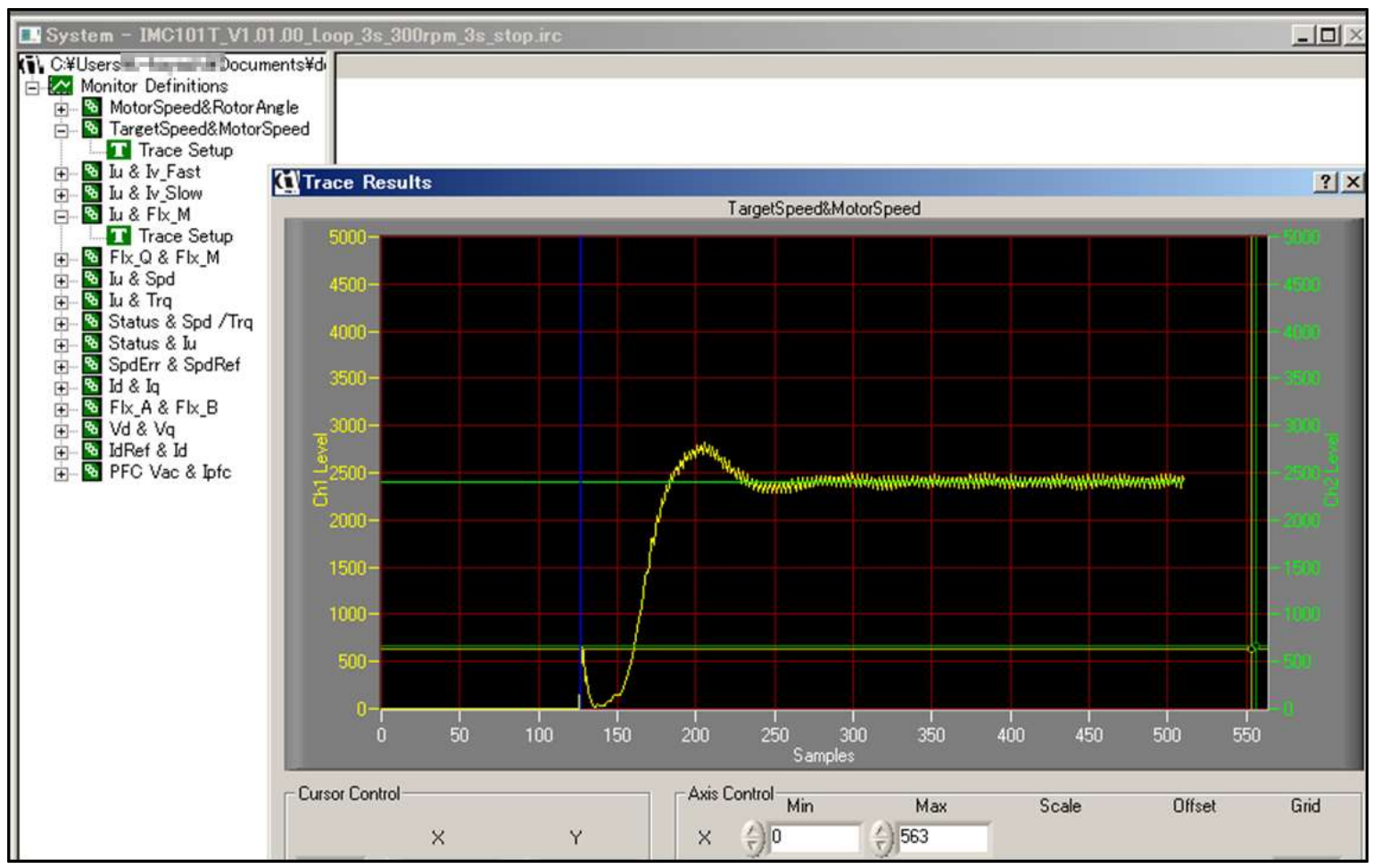

# MCEDesignerの機能 Tips

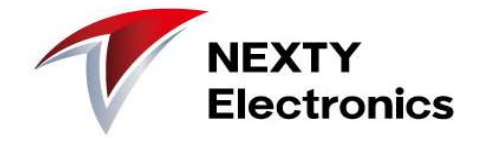

■ファンクション機能 タスク処理を登録し、実行することができます。 モーターの特性評価、テストに活用できます。

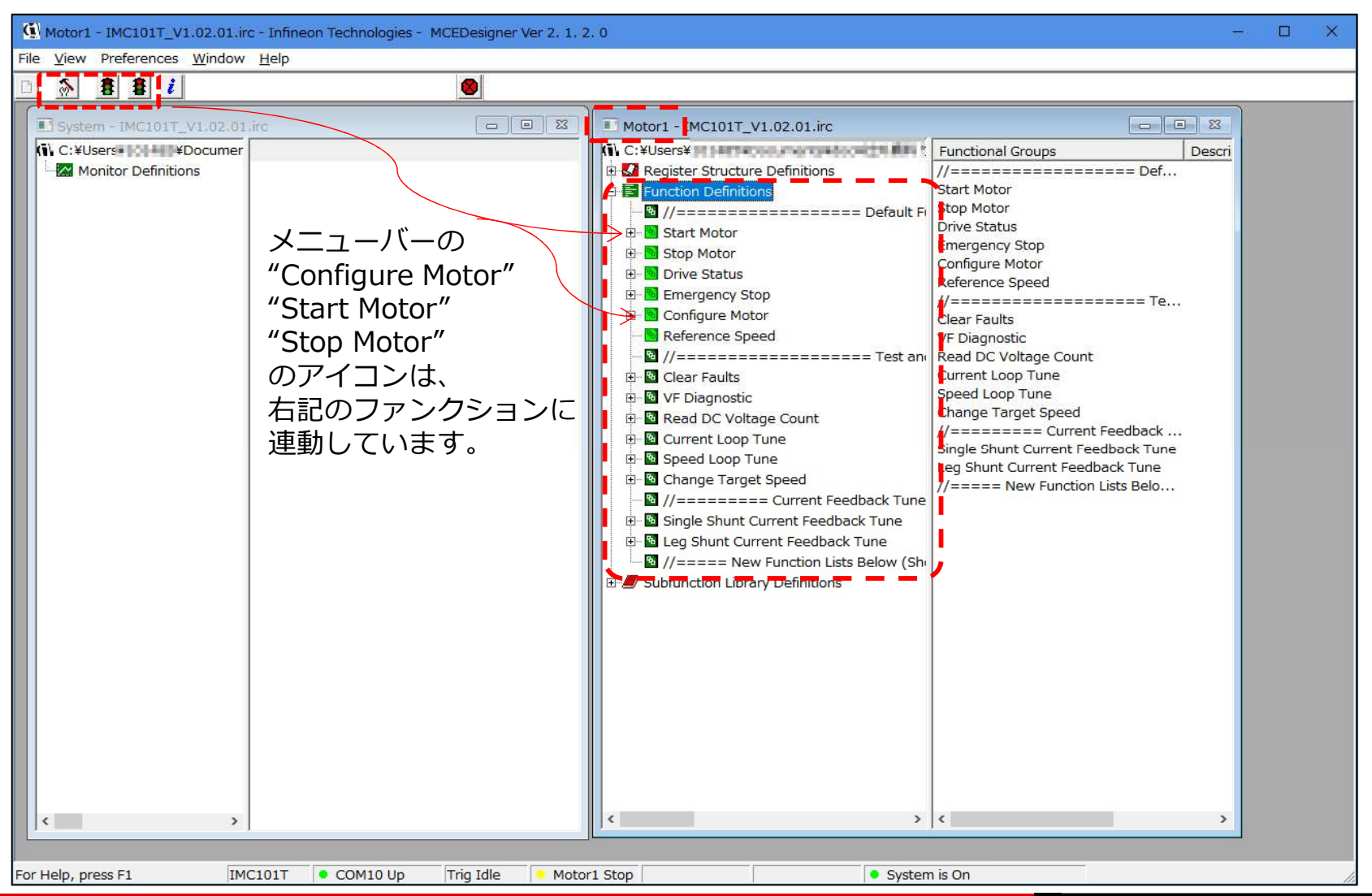

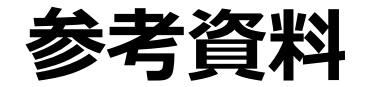

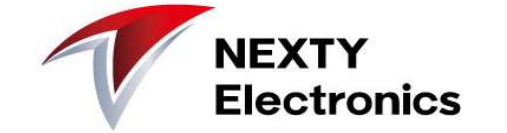

参考マニュアル一覧

MCEDesignerのマニュアル: MCEDesigner Users Guide.pdf Script機能のマニュアル: Script For MCE 2.0 User Guide.pdf

### EVAL-M1-05-84Dアプリケーションノート、回路図

https://www.infineon.com/cms/jp/product/evaluation-boards/EVAL-M1-05-84D/productType.html?productType=5546d46253f6505701544c6f6143172b

EVAL-M1-101T データシート https://www.infineon.com/cms/jp/product/evaluation-boards/eval-m1-101t/

モーター実験例

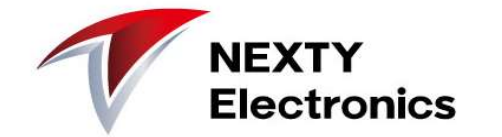

- 1. モーター電流波形の調整
- 2. 回転立ち上がり時間の調整
- 3. 回転数の変更
- 4. 回転数と電源電流
- 5. 騒音の調整

# 【実験】モーター電流波形の調整

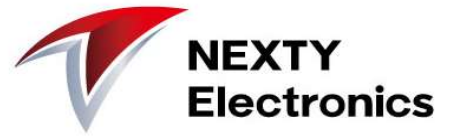

■調整のコツ Flx\_Mがフラットで2,048がベスト 下の測定ではフラットで1,350付近になっている Flux Estimator Time Constantを調整しつつ、 Flx\_Mが安定する設定を探します。

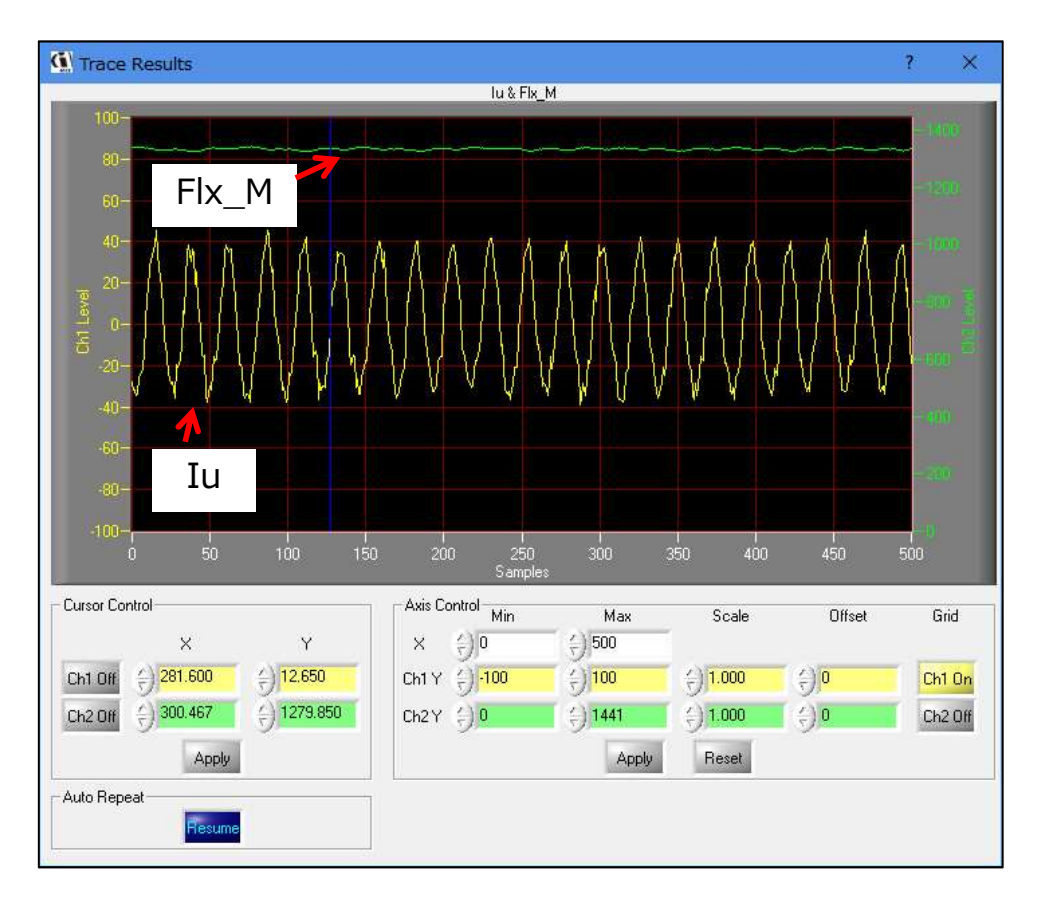

### ■調整のコツ Gating Propagation Delay Phase Shift Window Size

(電流サンプリングタイミング)を調整しつつ、 モーター電流波形が良くなる設定を探します。

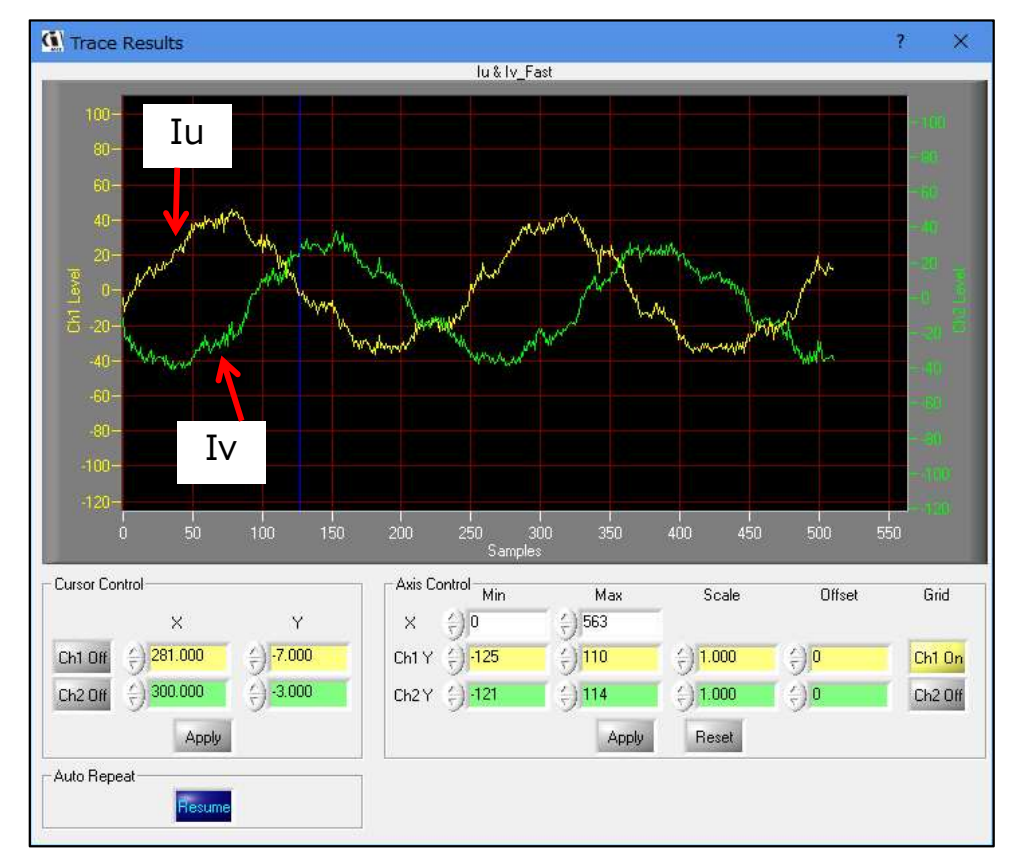

# 【実験】回転立ち上がり時間の調整

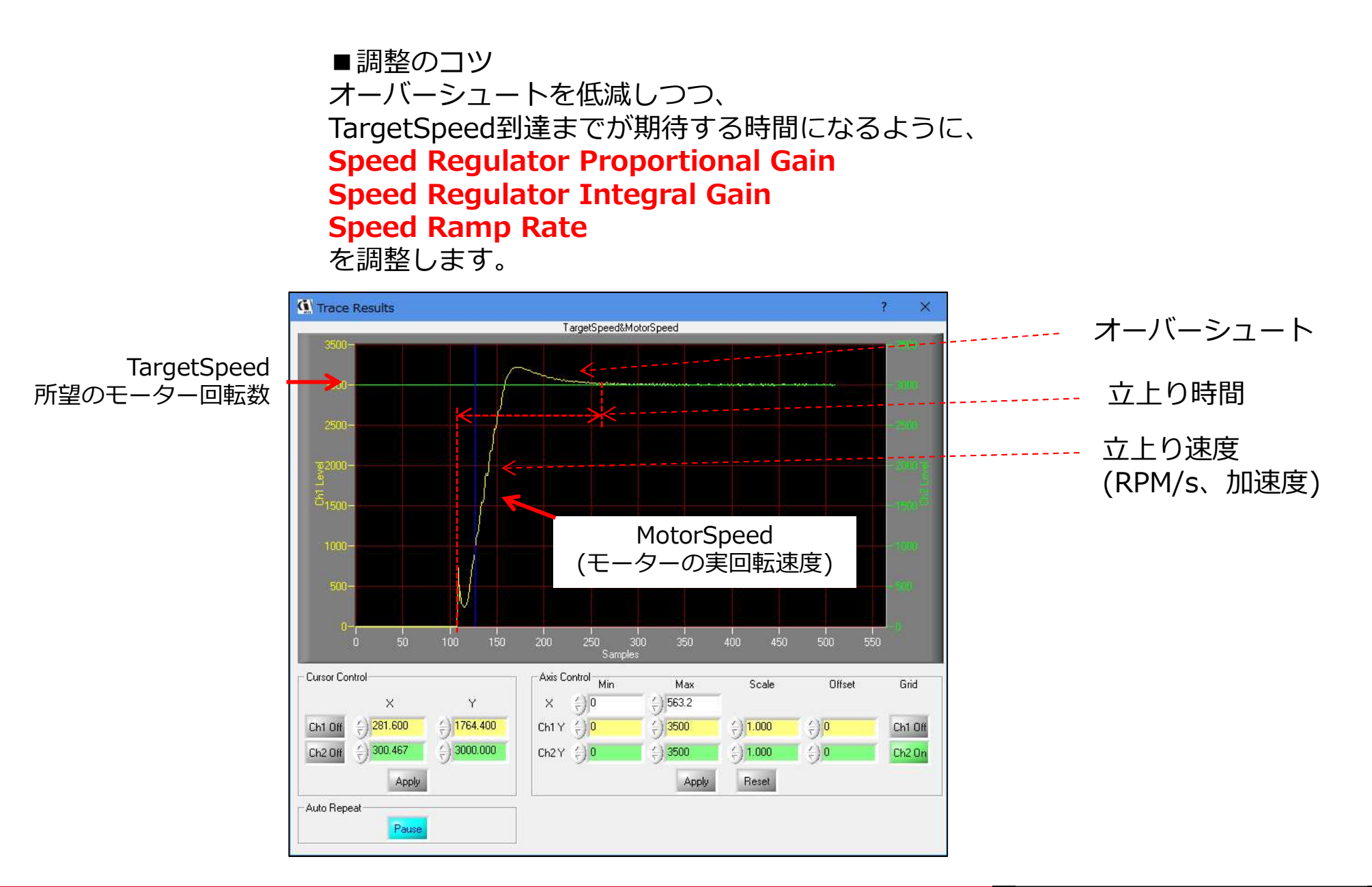

NEXTY

**Electronics** 

【実験】回転数の変更

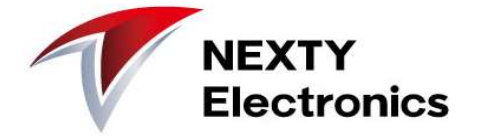

TargetSpeed=8,000 では、安定して回転しています。

パラメータ設定は、 TargetSpeed=3,600で安定するよう に調整しました。

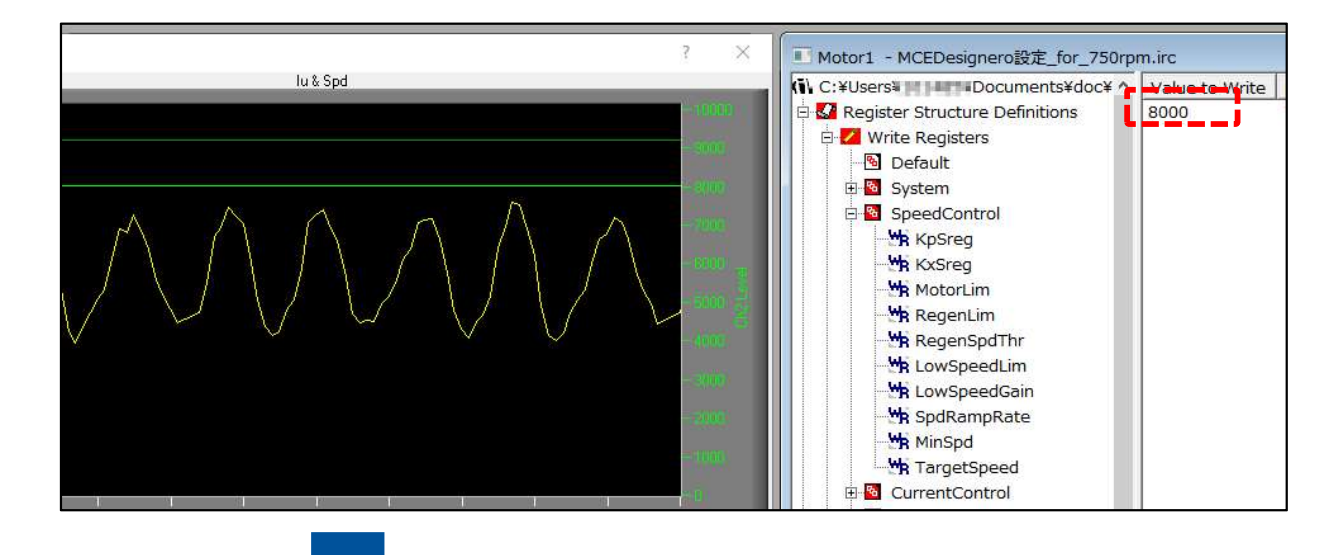

TargetSeed=8,500付近から電流波 形が乱れ始め、 TargetSpeed=9,500では同期制御 ができなくなりました。 TargetSpeed=9,500用のパラメー 夕設定が必要と考えられます。 Script機能を使うことで、マルチパ ラメータが可能です。

9,300から上がらない

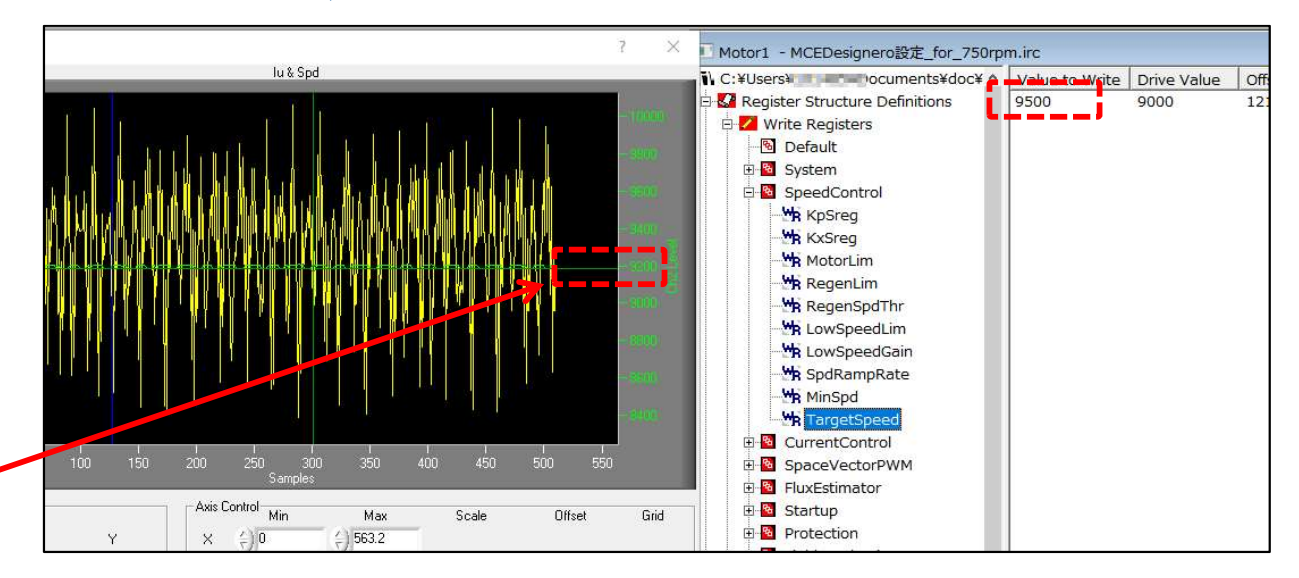

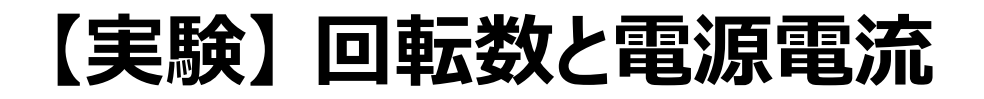

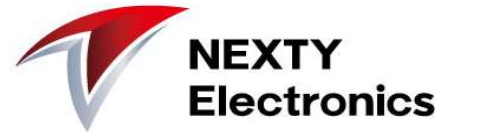

41

DC電圧を変えて、回転数と電流値を観測(モーター負荷なしでの実験)

DC電圧140.5V

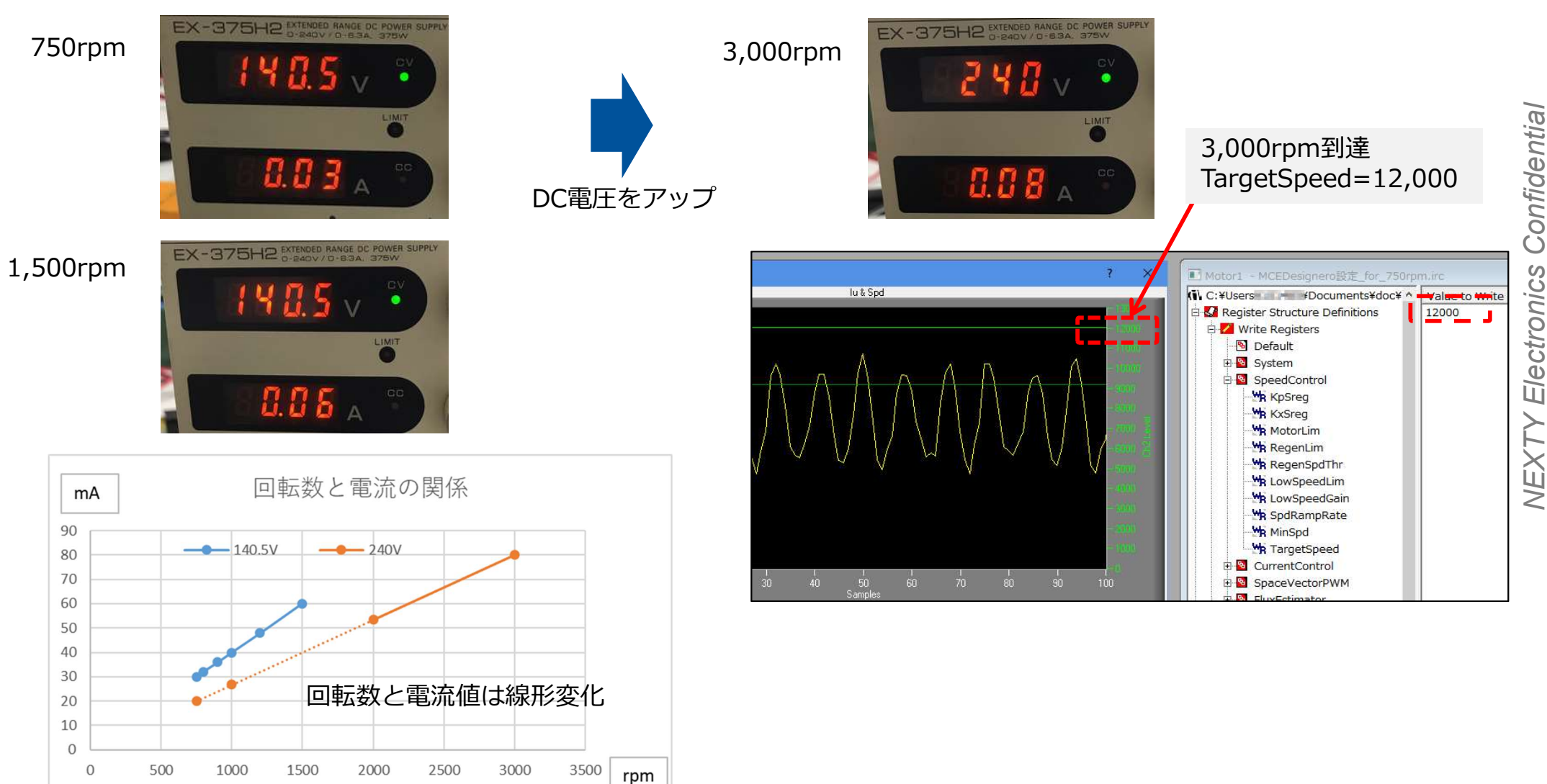

DC設定240V

# 【実験】騒音の調整

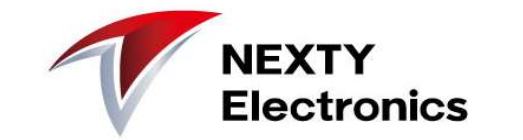

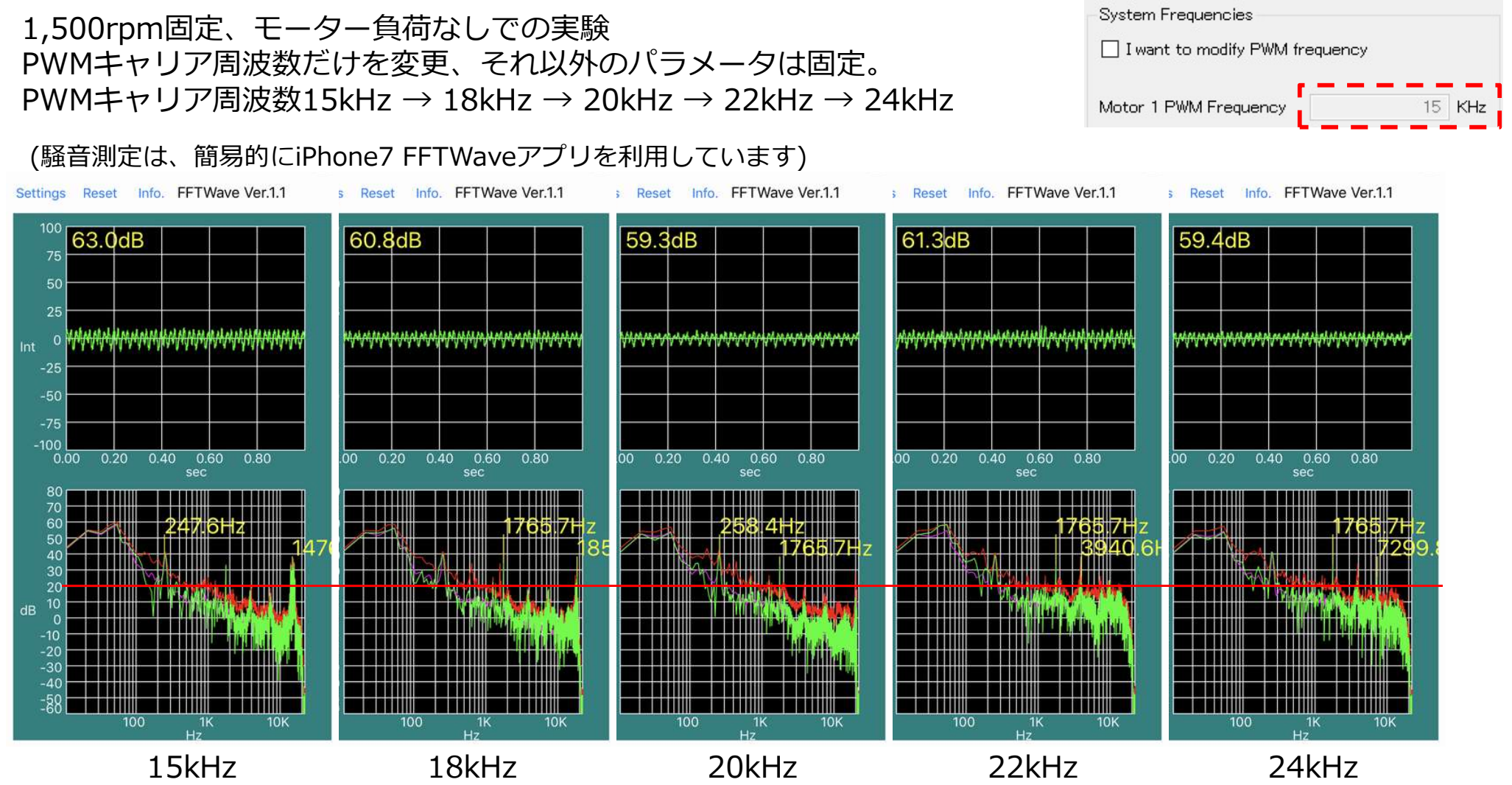

### ■所見

- PWMキャリア周波数15kHz対24kHzでは、約3dB改善する(63.0dB→59.4dB)
- ② PWMキャリア周波数を20kHz以上に上げると、ピーク雑音を可聴域外にシフトできた
- ③ 250Hzと1.7kHzに固有周波数がみられる これは、PWMキャリア周波数に依存しない (回転数とメカ要因と推測)

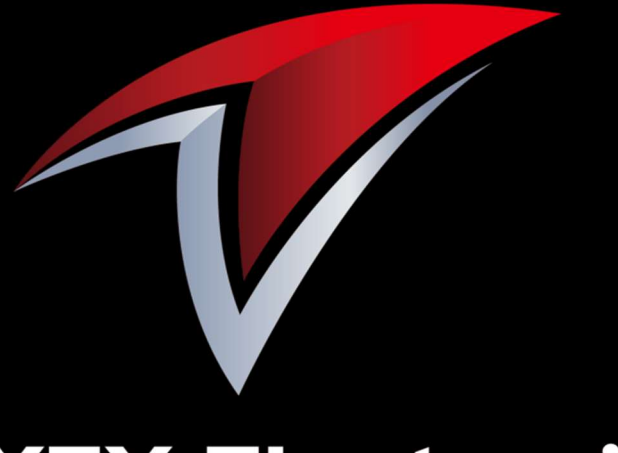

# **NEXTY Electronics**

A Toyota Tsusho group company

http://www.nexty-ele.com

# **End of file**

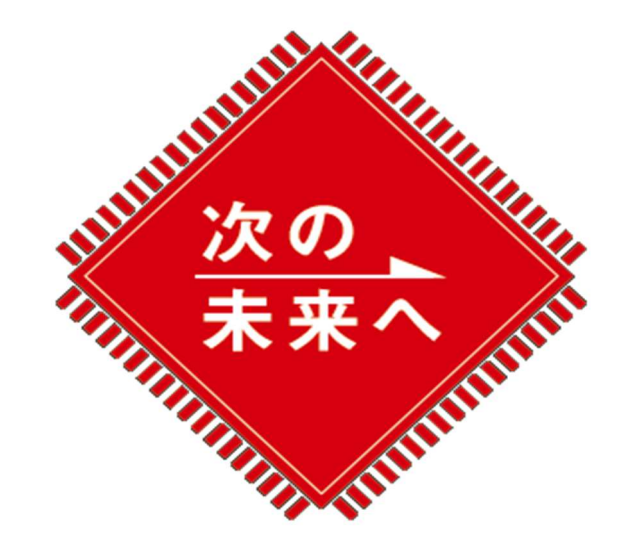